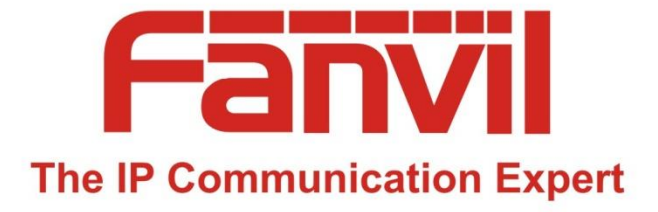

# IP폰, 인터컴, EM Locker, & IP-PBX

#### 판빌기기기본개요를 쉽게 설명하여 이해를 돕고 IP 폰, 인터컴, IP-PBX 기본 설정 및 EM Locker 연결 방법을 설명합니다.

March 2020 Fanvil Korea

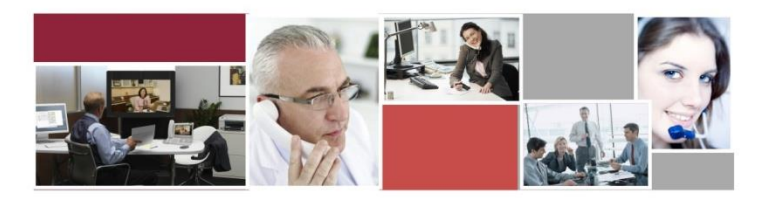

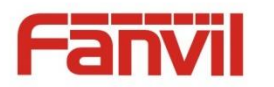

목차

| 학습 목표 달        | 및 참고 방법                                | 4  |
|----------------|----------------------------------------|----|
| 기기 기본 7        | /ዘ요                                    | 5  |
| 추천 설치 순        | 순서                                     | 7  |
| IP-PBX 설정      | g                                      | 8  |
| 1              | 관리자 웹 접속                               | 8  |
| 2              | IP설정                                   | 10 |
| 3              | SIP 서버 설정                              | 11 |
| 4              | VoIP 전화번호, 추가 VoIP 전화번호 추가/수정          | 12 |
| (5)            | 그룹 설정                                  | 15 |
| 6              | 내선 번호 설정                               | 16 |
| $\overline{O}$ | 주의 및 참고                                | 18 |
| IP폰 설치 및       | 및 설정                                   | 19 |
| 1              | SIP 설정 (X2P, X3SPG, X4, X6)            | 20 |
| 2              | SIP 설정 (C600)                          | 21 |
| 인터컴 / 도        | 어폰                                     | 22 |
| 1              | Active / Passive Mode 점퍼               | 23 |
| 2              | i16v 배선, 외부 전원 + EM Locker (전원공급 → 열림) | 24 |
| 3              | i16v 배선, 외부 전원 + EM Locker (전원차단 → 열림) | 25 |
| 4              | i30 배선, 외부 전원 + EM Locker (전원공급 → 열림)  | 26 |
| (5)            | i30 배선, 외부 전원 + EM Locker (전원차단 → 열림)  | 27 |
| 6              | PA2 배선, 외부 전원 + EM Locker              | 28 |
| $\bigcirc$     | 인터컴 i16v 설정                            | 29 |

#### Fanvil Technology Co., Ltd www.fanvil.com

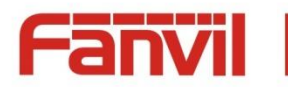

| (8)            | 도어폰 i30 설정                          | 32 |
|----------------|-------------------------------------|----|
| 참고 : 부가        | 기능 및 기타 사항                          | 35 |
| 1              | C600 Video 설정 최적화                   | 36 |
| 2              | i16v 설정 - 기능, 비디오                   | 37 |
| 3              | i30 설정 - 기능, 비디오                    | 39 |
| 4              | i16v 설정 - 보안 설정                     | 42 |
| (5)            | PA2 설정- 보안 설정                       | 44 |
| 6              | SIP (Session Initiate Protocol) 이란? | 45 |
| $\overline{O}$ | IP-PBX 외관                           | 46 |
| 8              | 내선 번호 설정                            | 47 |
| 9              | 다양한 네트워크 연결 구성도                     | 50 |

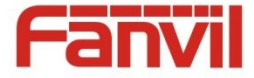

#### 학습 목표 및 참고 방법

- 이 문서는 판빌 기기의 기본 개요 및 IP-PBX, IP폰, 인터컴, 도어폰 설정, EM Locker와 연동을 되도록이면 쉽게 설명하여 초보자가 이해하기 쉽도록 하기위해 작성되었습니다.
- 이 문서는 처음부터 끝까지 읽으실 필요 없으며 설치할(사용할) 기기를 미리 선정, 구입(확보)한 후 설치 및 운용 시나리오를 결정한 다음 이 문서의 해당 부분을 보면서 처음부터 끝까지 따라하면 무난히 설치할 수 있도록 구성되었습니다. 기기 선정 및 운용 시나리오는 다양한 네트워크 연결 구성도를 참고하십시오.
- ▶ 이 문서는 IP폰 X3S, 인터컴 i16v, 도어폰 i30, 그리고 IP-PBX Agent 8000 을 기준으로 설명되었습니다.
- ▶ IP폰 X2P, X4, X6는 X3S와 설정이 거의 흡사하니 X3S 부분을 참고하세요.
- ▶ 인터컴 i12, i18S, i10, i10v은 i16v와 설정이 흡사하니 i16v 부분을 참고하세요.
- ▶ 도어폰 i20S, i32V, i33V는 i30과 설정이 흡사하니 i30 부분을 참고하세요.

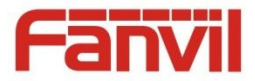

### 기기 기본 개요

#### 1. 공통

판빌의 모든 기기는 각기 구분되는 IP주소를 설정하여 구성되는 모든 네트워크에서 사용됨
 인터넷, 공유기 사용하는 사설 네트워크

#### 2. IP폰

- ① IP주소를 사용하는 네트워크에서 사용할 수 있음
  - 인터넷 공용 네트워크 및 사설 네트워크 (공유기 아래)에서 사용할 수 있음
- ② 모델 X2, X3S/P/G, X4, X5, X6, C600 등

- SIP 프로토콜을 사용 통화 연결을 하며 RTP 프로토콜로 음성 및 비디오 패킷을 전송, 실시간 인코딩/디코딩 하여 통화함

#### 3. 인터컴/도어폰

- ① 기본 개념은 "1. IP폰"과 동일
- ② 보안 기기는 인터컴과 도어폰으로 분류
- ③ 인터컴/도어폰 공통

- input 포트 감지 또는 통화중 DTMF 번호 입력 등으로 output 포트를 제어하며 output 포트 상태 변경을 이용하며 출입문 개폐

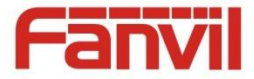

### 기기 기본 개요

- ④ 인터컴 특징
  - RFID 카드 리더기 x, 키패드 x

- input 포트를 단축 버튼으로 재활용이 가능. 즉, 어떠한 상황에 의해 input 포트에 입력 발생시 설정된 번호를 호출하여 통화 → 관리자가 상황에 대처 가능

- ⑤ 도어폰 특징
  - RFID 카드 리더기 o, 키패드 o
  - RFID 카드 또는 비밀번호 입력하여 출입할 수 있으며 출입 기록이 log로 남음

- input 포트 대신 indoor switch 가 존재하며 인가 받아 입장한 사용자가 나갈 때 단순 문 개폐를 위해 사용됨. 단지 스위치일 뿐 input 포트를 대신할 수 없음

- 일반적으로 중앙 현관 또는 개별 현관 출입 관리에 사용
- 4. IP-PBX (IP Private Branch eXchanger, 교환기)
  - ① IP 네트워크에서 동작하는 교환기
  - ② SIP 프로토콜을 사용하는 기기가 서로 통화를 원활하게 할 수 있도록 신호를 중계하는 기기
  - ③ 내선번호 만으로도 통화가 가능하며 070 번호를 신청/등록하면 공중망으로 통화 가능
  - ④ Agent 8000, Agent Pro, Cloud PBX 등

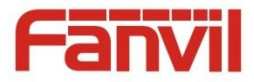

### 추천 설치 순서

#### 1. 내선번호로만 통화 및 출입 관리 070 인터넷 전화 공중망 연동 안함

- ① IP-PBX 설정
  - a. 그룹 등록 (필요한 경우)
  - b. 내선번호 등록
- ② IP폰 설치 및 설정, IP-PBX 연동
- ③ 인터컴 / 도어폰 설치 및 IP-PBX 연동
- ④ 통화 및 기타 테스트

#### 2. 공중망 연동하여 통화 및 출입 관리 070 인터넷 전화 공중망 연동

- ① IP-PBX 설정
  - a. SIP 서버 설정 (070 인터넷 전화망과 연동할 경우 입력)
  - b. VoIP 전화번호 설정 (070 인터넷 전화망과 연동할 경우 입력)
  - c. 그룹 등록 (필요한 경우)
  - d. 내선번호 등록
- ② IP폰 설치 및 설정, IP-PBX 연동
- ③ 인터컴 / 도어폰 설치 및 IP-PBX 연동
- ④ 통화 및 기타 테스트

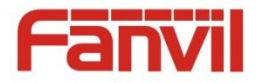

#### IP-PBX 설정 : 관리자 웹 접속

#### 1. IP-PBX WAN IP로 접속

- ① IP-PBX WAN IP 알아내기
  - a. 노트북을 IP-PBX LAN 포트에 연결
  - b. IP를 할당 받았는지 확인 (192.168.10.150 ~ 200)
  - c. 크롬 브라우저를 열어 할당 받은 IP주소와 포트 입력 (e.g. http://192.168.10.150:8080)
  - d. 로그인 페이지 열리면 로그인 (기본 : admin / fanvilkr2017!)
  - e. 로그인 → 시스템 정보 → WAN IP 주소 확인
  - f. WAN 포트와 같은 네트워크 또는 상위 네트워크에 연결된 컴퓨터에서 크롬 브라우저를 열어 확인된 WAN IP와 포트를 입력하여 접속

#### \*\* 주의)

- 초기 WAN 주소 지정 방식은 DHCP로 되어 있음
- WAN 포트는 STATIC IP를 설정 해야함
- 고정IP (Static) 으로 바꾸려면 "네트워크" 메뉴에서 변경
- 고정IP로 바꾸기 전 할당할 IP주소와 넷마스크, 게이트웨이 주소, DNS 주소 등을 미리 정하거나 네트워크 관리자로 부터 받아야 함

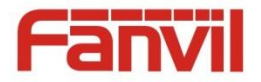

#### IP-PBX 설정 : 관리자 웹 접속

#### 2. IP-PBX LAN IP로 접속

- ① IP-PBX LAN IP 알아내기
  - a. 노트북을 IP-PBX LAN 포트에 연결
  - b. IP를 할당 받았는지 확인 (192.168.10.150 ~ 200)
  - c. 노트북에 할당된 IP의 게이트웨이가 IP-PBX의 LAN IP
  - d. 크롬 브라우저를 열어 게이트웨이 IP주소와 포트 입력 (e.g. http://192.168.10.100:8080)
  - e. 로그인 페이지 열리면 로그인 (기본 : admin / fanvilkr2017!)

#### \*\* 주의)

- LAN 설정은 초기 기본 설정 사용을 권고

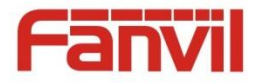

#### IP-PBX 설정 : IP설정

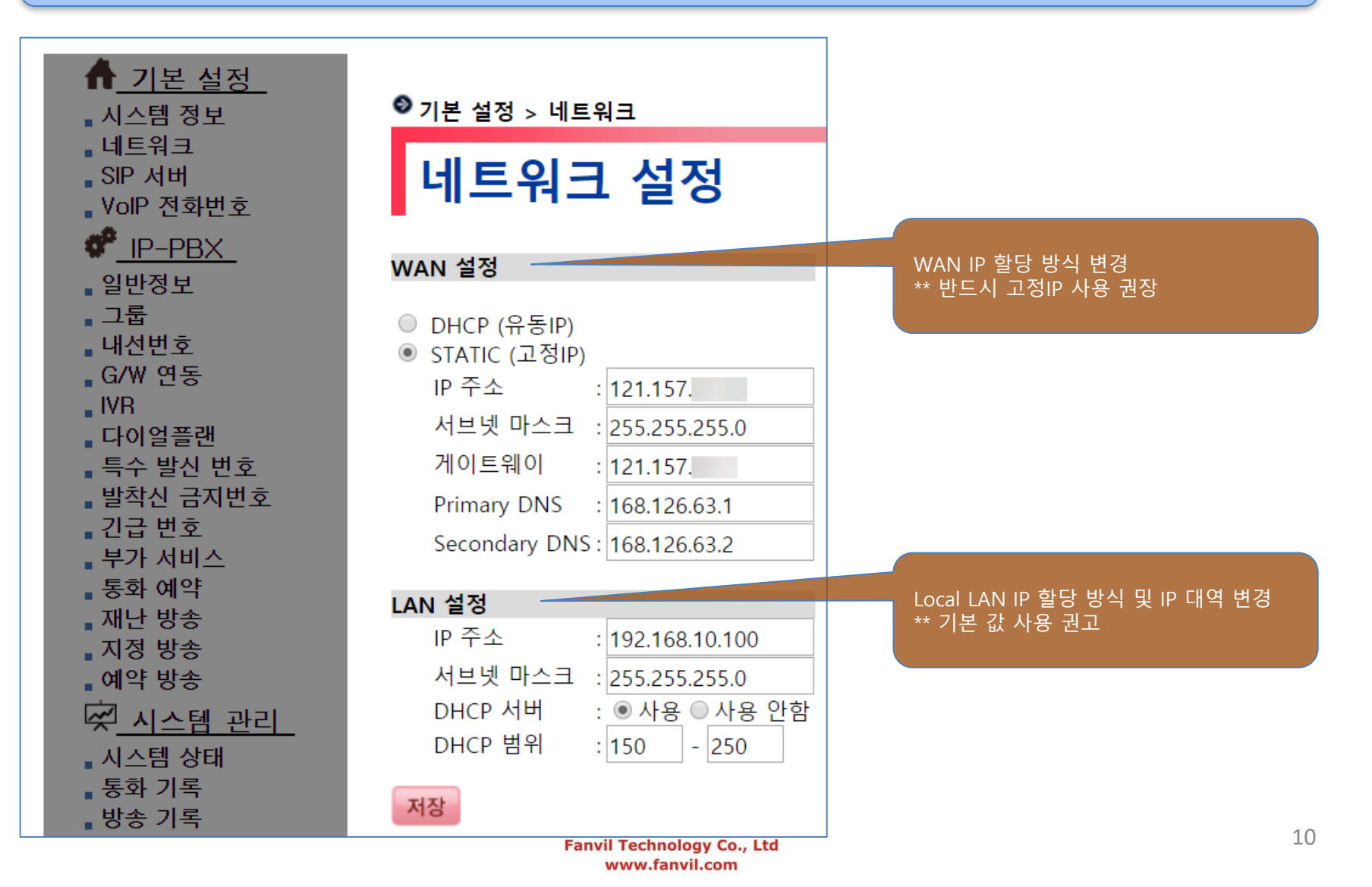

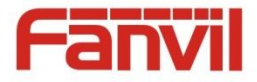

#### IP-PBX 설정 : SIP서버 설정 070 인터넷 전화망과 연동할 경우 입력

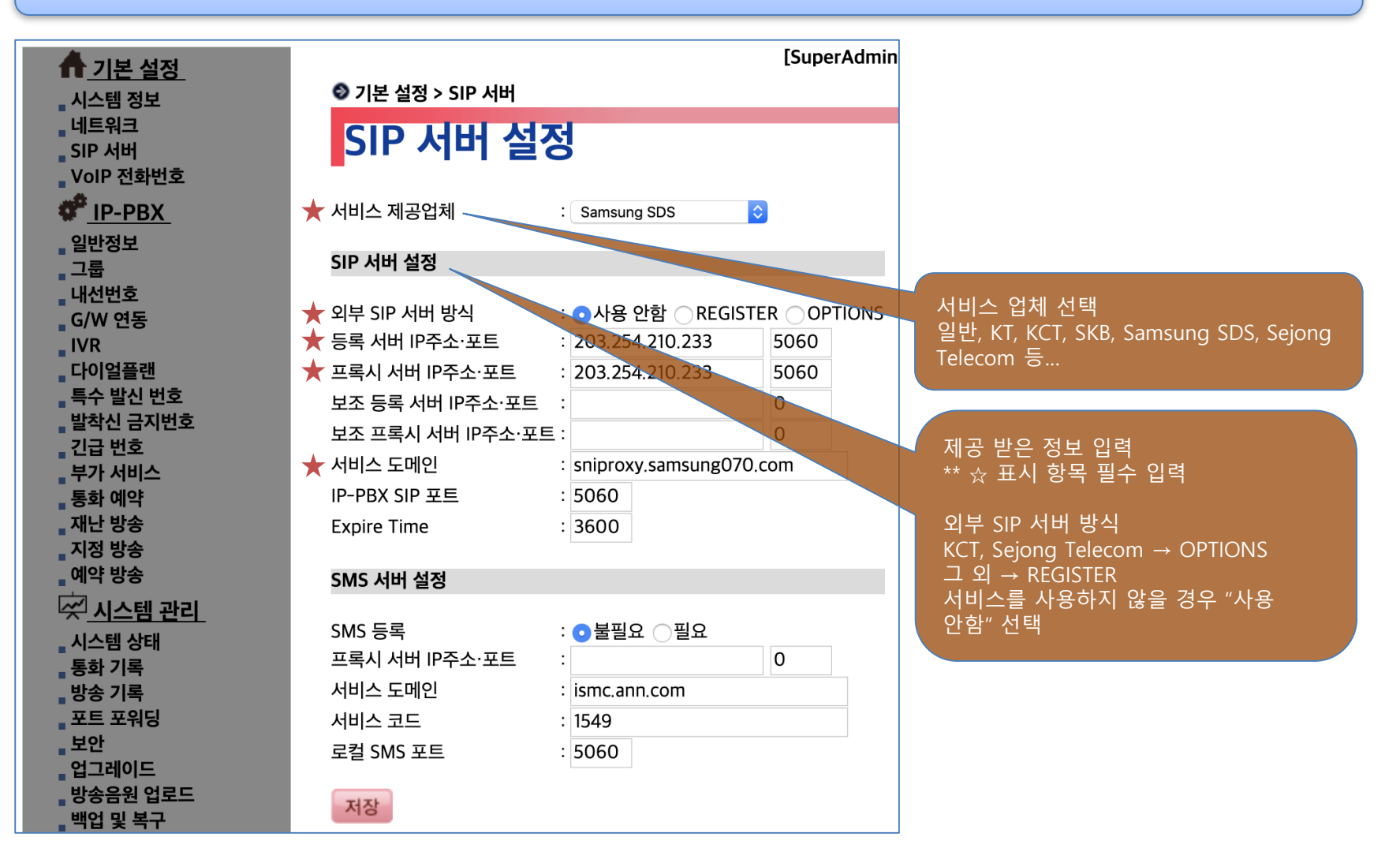

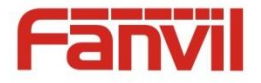

#### IP-PBX 설정 : VoIP 전화번호 070 인터넷 전화망과 연동할 경우 입력

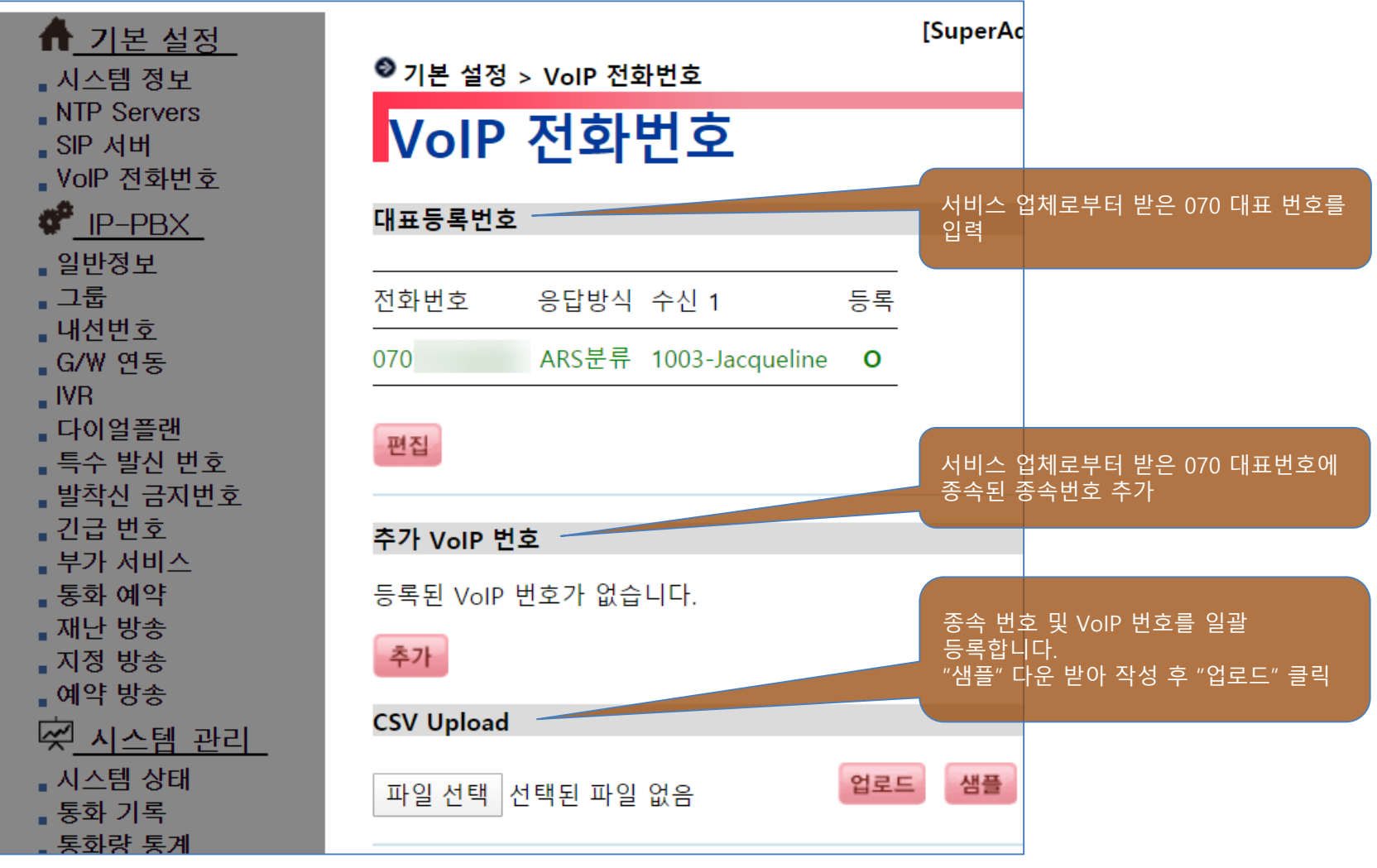

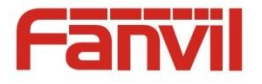

### IP-PBX 설정 : VoIP 전화번호 추가/수정 070 인터넷 전화망과 연동할 경우 입력

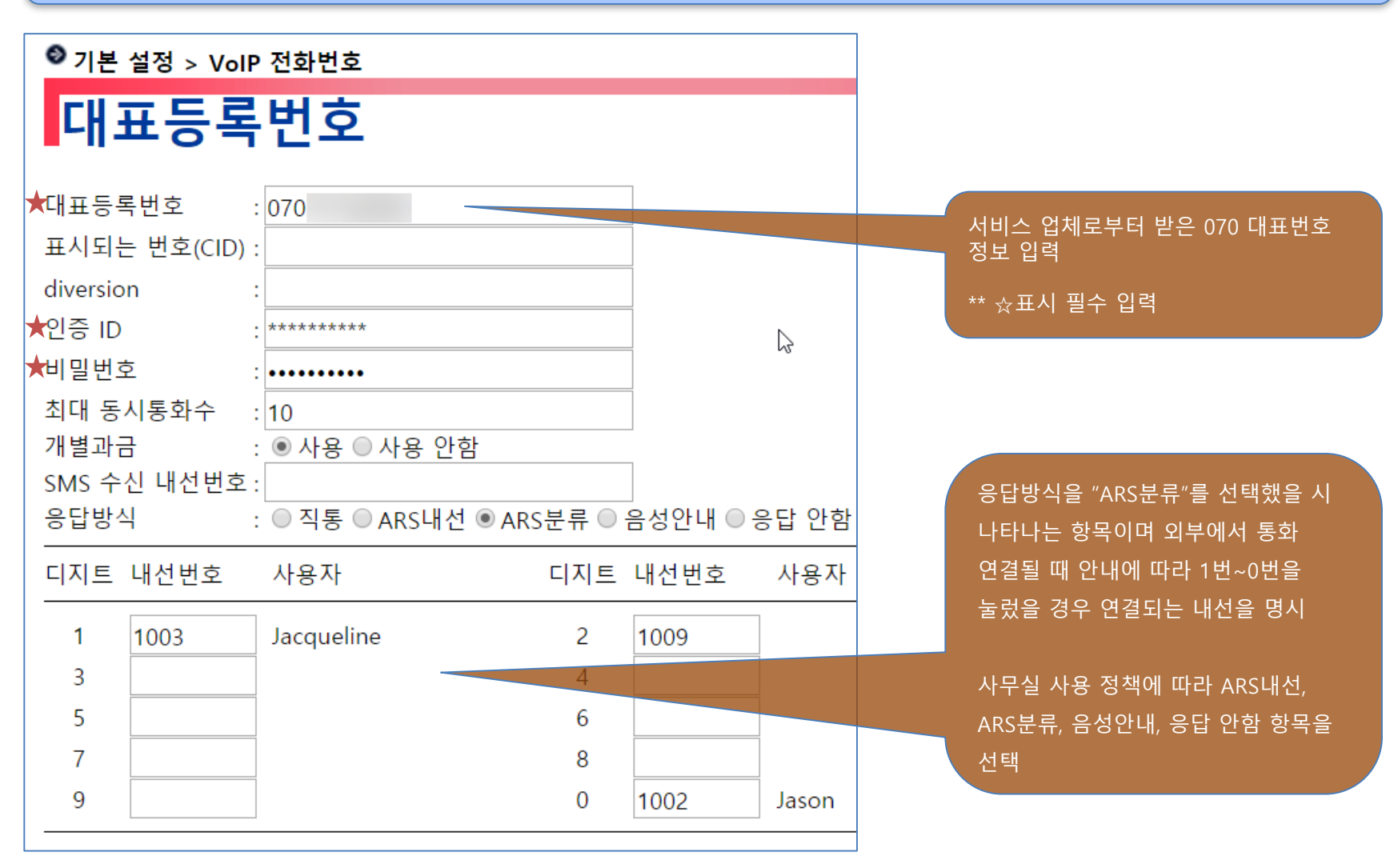

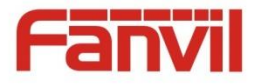

저장 취소

### IP-PBX 설정 : 추가 VoIP 번호 추가/수정 070 인터넷 전화망과 연동할 경우 입력

| ● 기본 술                                                          | 설정 > VoIP 전화번호                          |                                 |                  |
|-----------------------------------------------------------------|-----------------------------------------|---------------------------------|------------------|
| Vol                                                             | IP 전화번호 입력                              |                                 |                  |
| VoIP 번호<br>표시되는                                                 | 호 ★ :                                   |                                 |                  |
| diversion<br>개별 등록<br>최대 동시<br>SMS 수신<br>응답방식<br>연결될 니<br>연결될 니 | N ( ( ( ( ( ( ( ( ( ( ( ( ( ( ( ( ( ( ( | ARS분류                           |                  |
| 통화연결                                                            | 음 설정                                    |                                 |                  |
|                                                                 | 조건                                      | 음성 파일                           |                  |
|                                                                 | 평상시<br>휴무일(주휴일 제외)                      | 기본 통화연결·<br>없음                  | <u>-</u> ▼       |
| 시간대별                                                            | ! 설정                                    | 값 음<br>값 음<br>값 음<br>값 음<br>값 음 | •<br>•<br>•<br>• |
| 휴무일 설                                                           | 설정                                      |                                 |                  |
| 1/1 3/1 5                                                       | 5/1 5/5 6/6 8/15 10/3 10/9 12/25 1<br>  | /24 1/25 1/27                   |                  |
| 발전 성적<br># 내선번                                                  | <del>객</del><br>번호 사용자 #                | 내선번호                            | 사용자              |
| 1<br>3<br>5<br>7<br>9                                           | 2<br>4<br>6<br>8<br>10                  |                                 |                  |

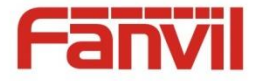

### IP-PBX 설정 : 그룹 설정 추가/수정

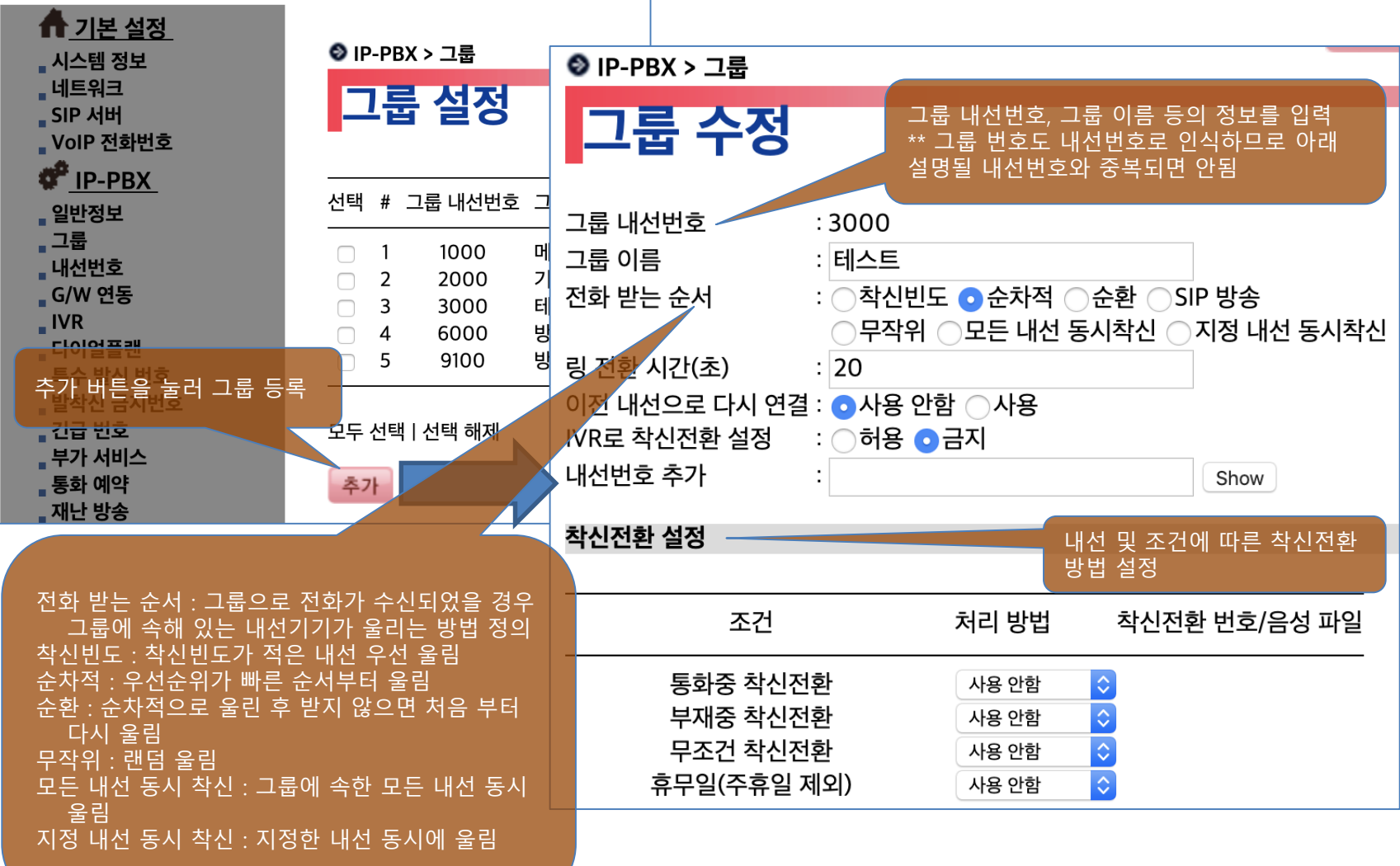

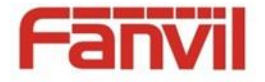

#### IP-PBX 설정 : 내선번호 추가/수정

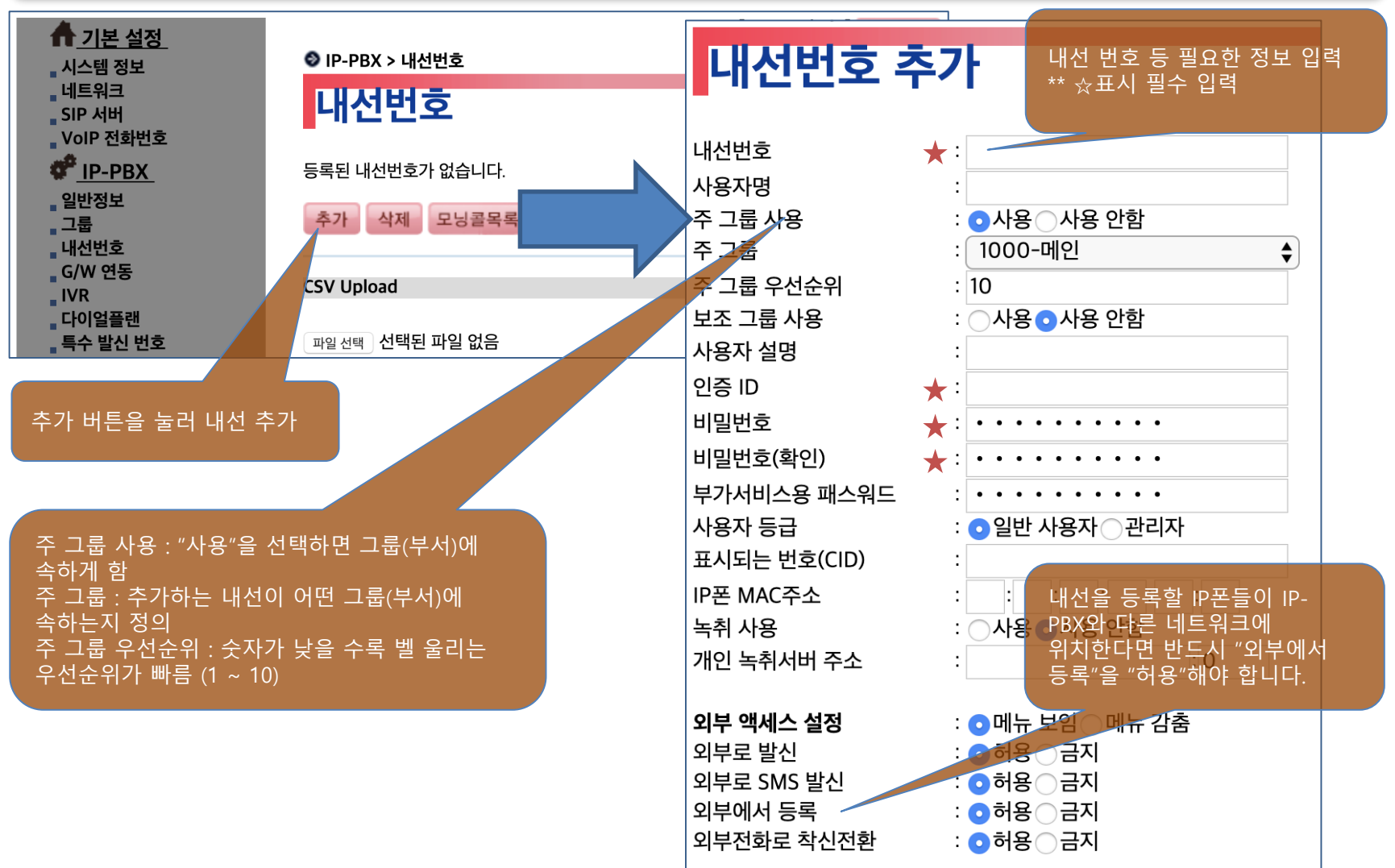

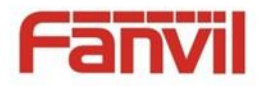

### IP-PBX 설정 : 내선번호 등록 완료 및 목록

■ 시스템 정보

NTP Servers

SIP 서버

VoIP 전화번호

P-PBX

∎일반정보

고룹

• 내선번호

G/W 연동

IVR

■ 다이얼플랜

■특수 발신 번호

■ 발착신 금지번호

∎ 긴급 번호

• 부가 서비스

- 통화 예약

∎재난 방송

■ 지정 방송

• 예약 방송

🐖 시스템 관리

• 시스템 상태

■ 통화 기록

■ 통화량 통계

∎ 방송 기록

■ 보안

■ 업그레이드

• 방송음원 업로드

•백업 및 복구

• 초기화 및 재시작

■ 로그아웃

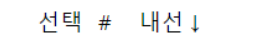

모두 선택 |

IP-PBX > 내선번호

내선번호

| 선택 | #  | 내선↓    | 사용자명 | 그룹-그룹명   | 우선순위 | IP 주소                | 등록 시각          |
|----|----|--------|------|----------|------|----------------------|----------------|
|    | 1  | 1001   |      | 1000-사무실 | 10   |                      |                |
|    | 2  | 1002   |      | 1000-사무실 | 10   | 121.157.61.166:1035  | 03-18 11:11:00 |
|    | 3  | 1003   |      | 1000-사무실 | 10   | 121.157.61.166:5060  | 03-18 11:03:38 |
|    | 4  | 1004   |      | 1000-사무실 | 10   | 121.157.61.166:50138 | 03-18 11:08:59 |
|    | 5  | 1005   |      | 1000-사무실 | 10   |                      |                |
|    | 6  | 1006   |      | 1000-사무실 | 10   | 121.157.61.166:1036  | 03-18 10:59:02 |
|    | 7  | 1007   |      | 1000-사무실 | 10   |                      |                |
|    | 8  | 1008   |      | 1000-사무실 | 10   |                      |                |
|    | 9  | 1009   |      | 1000-사무실 | 10   | 121.157.61.166:19101 | 03-18 11:09:36 |
|    | 10 | 1010   |      | 1000-사무실 | 10   |                      |                |
|    | 11 | 1011   |      | 1000-사무실 | 10   | 121.157.61.166:11011 | 03-18 11:04:53 |
|    | 12 | 1012   |      | 1000-사무실 | 10   | 220.88.73.90:6024    | 03-18 11:01:21 |
|    | 13 | 1013   |      | 1000-사무실 | 10   | 172.17.0.1:44947     | 03-18 11:03:31 |
|    | 14 | 1014   |      | 1000-사무실 | 10   | 210.90.249.34:16618  | 03-18 11:23:57 |
|    | 15 | 1015   |      | 1000-사무실 | 10   |                      |                |
|    | 16 | 1016   |      | 1000-사무실 | 10   |                      |                |
|    | 17 | 1017   |      | 1000-사무실 | 10   |                      |                |
|    | 18 | 1018   |      | 1000-사무실 | 10   |                      |                |
|    | 19 | 1019   |      | 1000-사무실 | 10   |                      |                |
|    | 20 | 1020   |      | 1000-사무실 | 10   | 내선번호가 정성             | 상적으로 추가 .      |
|    |    |        |      |          |      | - 입력 및 등록되           | 었을 경우 "IP주     |
| 고두 | 선택 | 선택 해제  |      |          |      | 표시 뇜                 |                |
| _  |    |        |      |          |      |                      |                |
| 추기 |    | 삭제 모닝클 | 플목록  |          |      |                      |                |

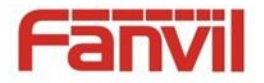

#### IP-PBX 설정 : 주의 및 참고

- 1. IP-PBX 네트워크 WAN IP주소 설정
- 2. SIP 서버 설정 070 인터넷 전화와 연동할 경우에만 설정
- 3. VolP전화번호 설정 070 인터넷 전화와 연동할 경우에만 설정
- 4. 그룹 설정
- 5. 내선번호 설정

#### \*\* 주의 및 참고

- ✓ 위와 같은 순서로 설정이 완료되면 IP-PBX 기본 설정은 완료가 된 것임
- ✓ "그룹"은 사무실에서 "부서"와 같은 의미로 사용됨
- ✓ 설정을 진행하기 전 미리 그룹 번호, 그룹 정책 (전화 받는 순서, 통화 시간대), 사용할 내선번호 등을 미리 결정하여 준비하여야 함

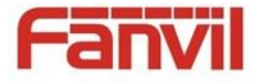

#### IP폰 설치 및 설정 : 관리자 웹 접속 및 로그인

#### 1. IP폰 IP주소 확인

- IP폰 기본 IP 할당 방식 : DHCP
  - DHCP 서버가 운영되고 있는 네트워크에 연결하면 IP주소를 자동으로 받아옴
- 기기 ▼버튼 클릭 → IP주소 확인
- C600은 LCD → "설정" 터치 → IP주소 확인

#### 2. IP폰 관리자 웹 접속 및 로그인

- 노트북을 IP폰과 같은 네트워크에 연결
- 크롬 브라우저 → <u>http://IP주소</u> 입력
- 로그인 기본 계정 : admin / admin (로그인 후 반드시 변경 권고)

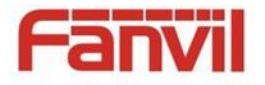

### IP폰 설치 및 설정 : SIP 설정 (X2P, X3S/P/G, X4, X6)

#### ■ 로그인 → 라인→ SIP 탭

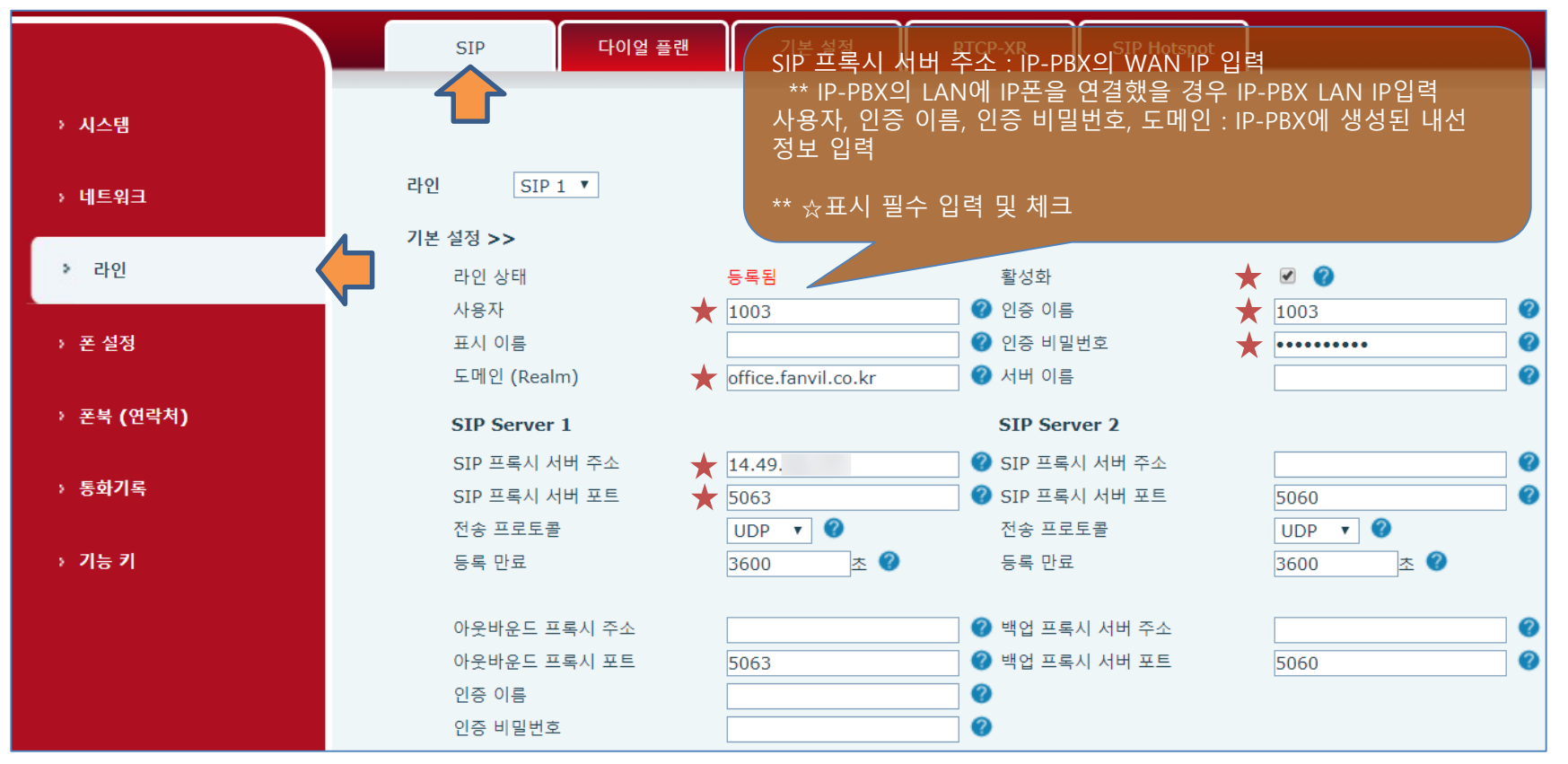

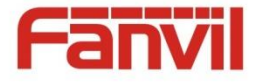

### IP폰 설치 및 설정 : SIP 설정 (C600)

#### 로그인 → VoIP 메뉴 → SIP 탭

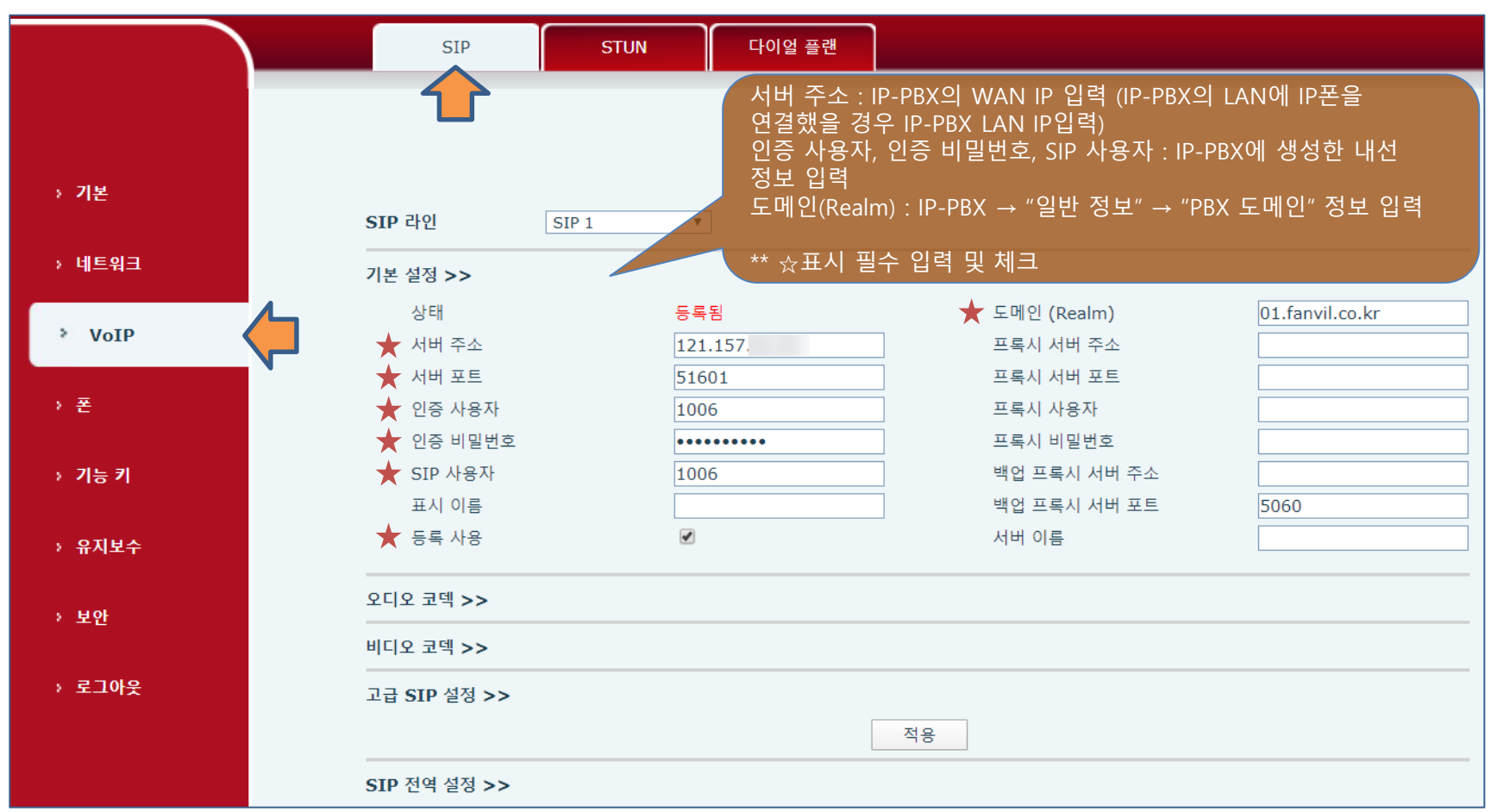

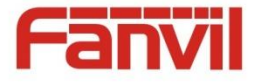

### 인터컴, 도어폰 : EM Locker 설정 방법 (i16v, i30)

- 점퍼 JP2 (그림1, i30 JP1)
  - Active Mode
    - NC / NO 접점으로 12V/최대 700mA 가 공급됩니다.
    - 12V 700mA 이상의 전원을 요구하는 경우 Passive Mode 로 설정하고 외부 전원 (12V/2A 이상 – Locker 소비 전력에 따라 다름)을 사용해야 합니다.
  - Passive Mode
    - NC / NO 접점으로 자체 전원이 공급되지 않습니다. 즉, 외부 아답터(12V 2A)를 사용하여 연결해야 합니다.

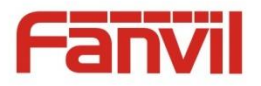

#### 인터컴, 도어폰 : Active / Passive Mode 점퍼

#### 그림1 – JP2 (i30 JP1)

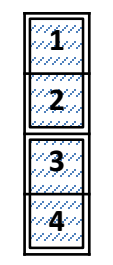

Active Mode

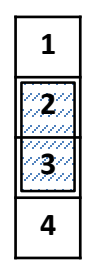

Passive Mode

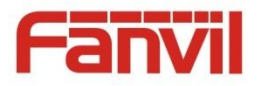

### 인터컴, 도어폰 : i16v 배선, 외부 전원 + EM Locker (전원공급 → 열림)

#### 그림2 – i16v 배선 (전원공급 → 열림)

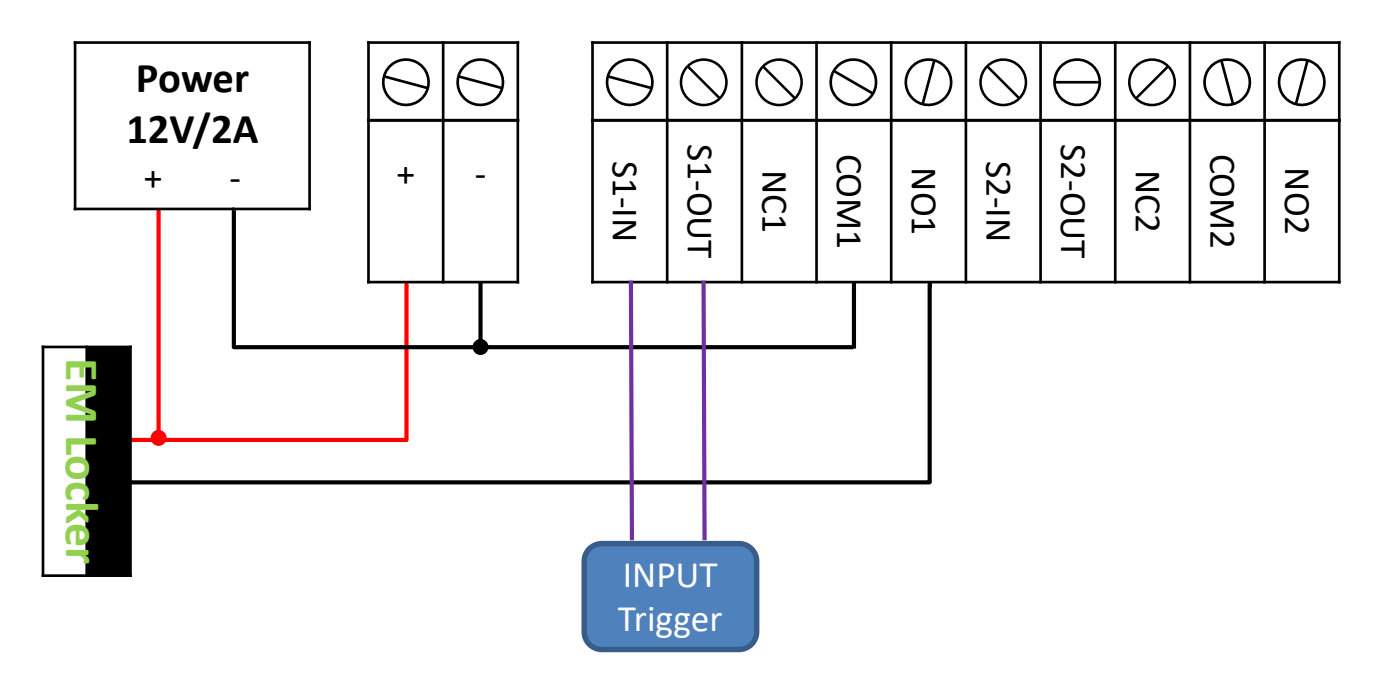

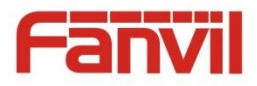

#### 인터컴, 도어폰 : i16v 배선, 외부 전원 + EM Locker (전원차단 → 열림)

#### 그림3 – i16v 배선 (전원차단 → 열림)

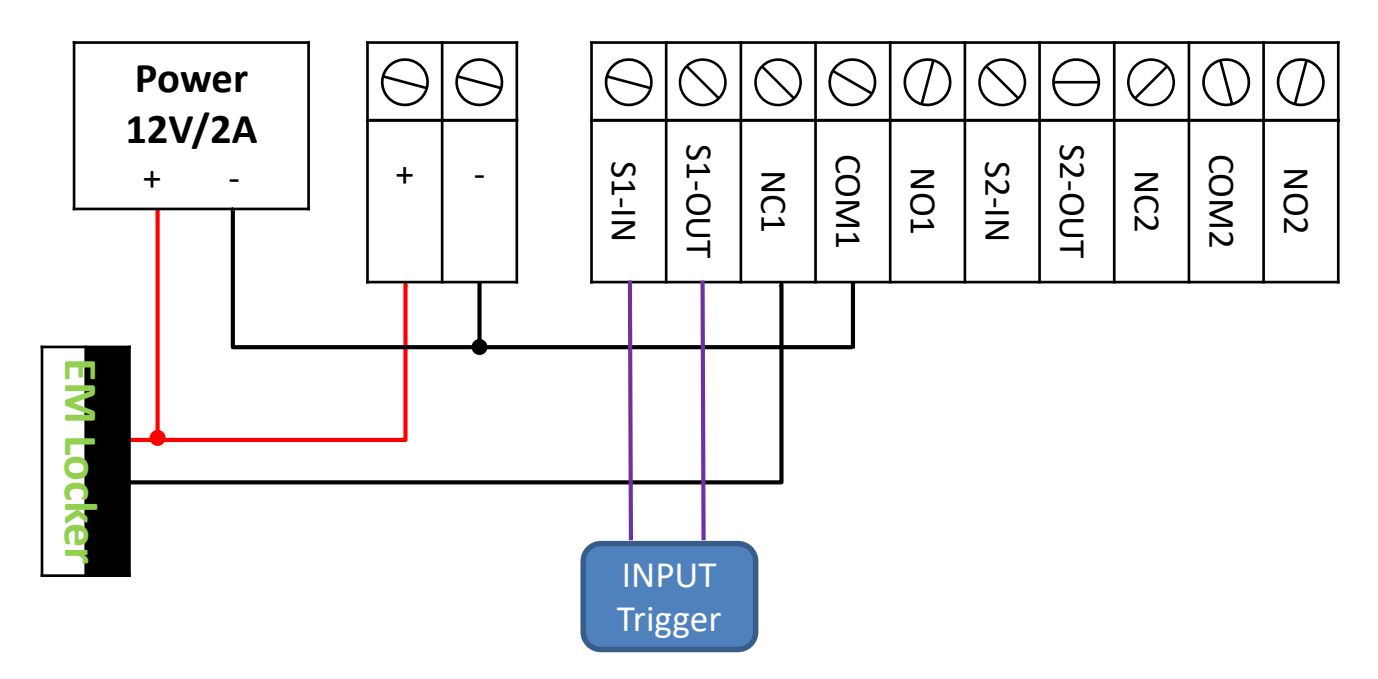

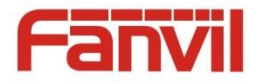

### 인터컴, 도어폰 : i30 배선, 외부 전원 + EM Locker (전원공급 → 열림)

#### 그림4 – i30 배선 (전원공급 → 열림)

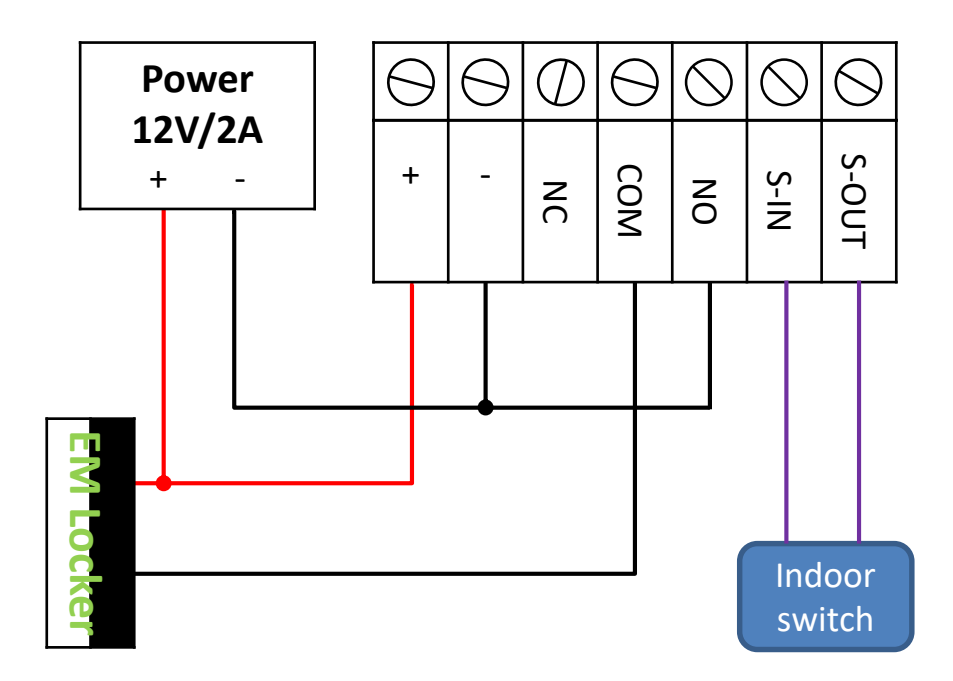

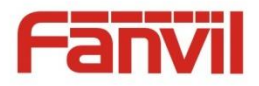

#### 인터컴, 도어폰 : i30 배선, 외부 전원 + EM Locker (전원차단 → 열림)

#### 그림5 – i30 배선 (전원차단 → 열림)

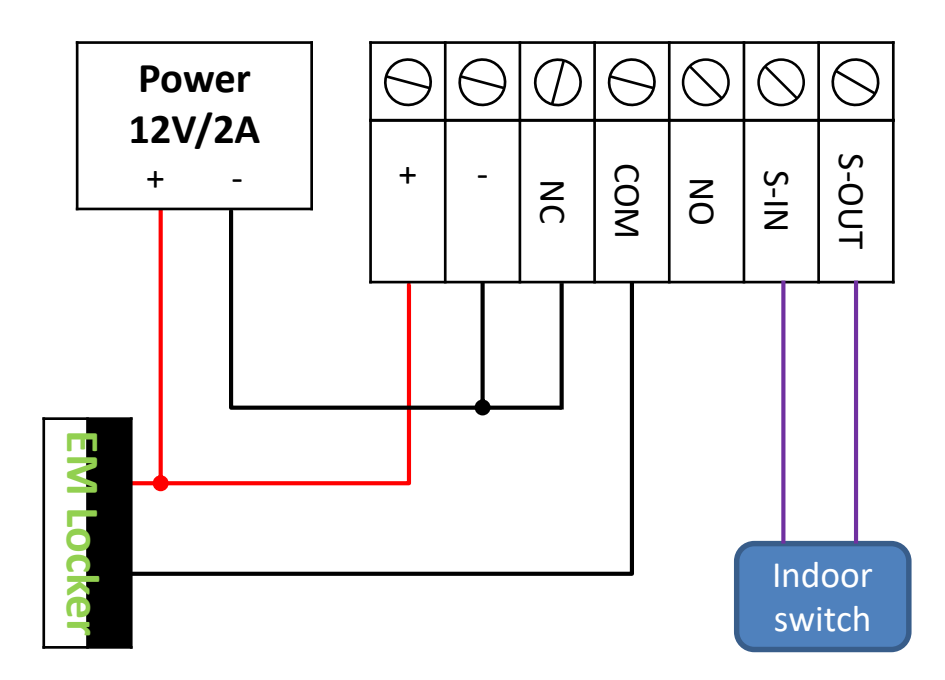

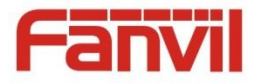

### 인터컴, 도어폰 : PA2 배선, 외부 전원 + EM Locker

#### 그림6 - PA2 배선

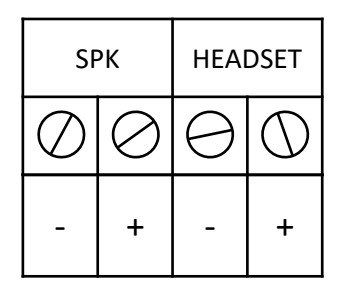

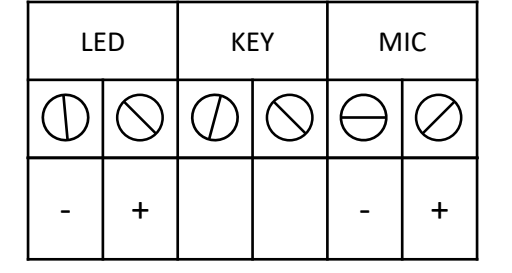

\*\* PA2는 EM Locker 특징에 따라 웹에서 출력레벨을 바꿔줘야 한다.

전원 공급  $\rightarrow$  열림 : 보안설정  $\rightarrow$  출력 설정  $\rightarrow$  출력 레벨  $\rightarrow$  NC 전원 차단  $\rightarrow$  열림 : 보안설정  $\rightarrow$  출력 설정  $\rightarrow$  출력 레벨  $\rightarrow$  NO

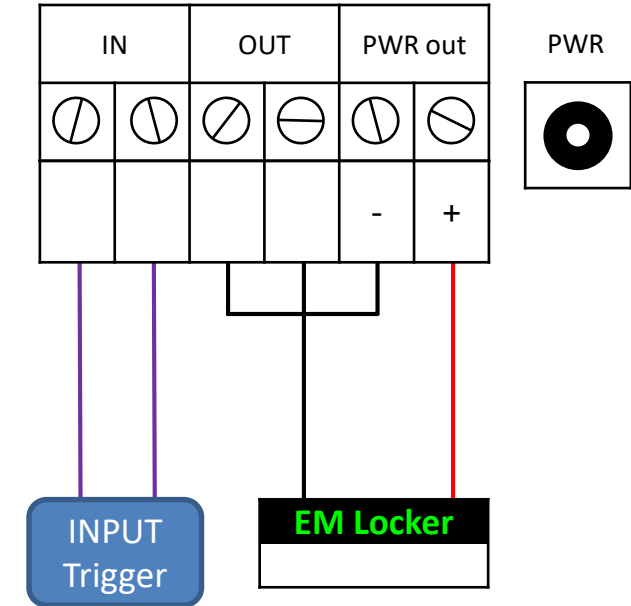

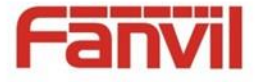

### 인터컴 i16v 설정 - IP주소 확인 및 관리자 웹 접속, 로그인

- i16v IP주소 알아내기
  - 기본 IP 할당 방식 : Static (고정IP)
  - 기본 IP주소 : 192.168.1.128
  - 회로 기판 상단 "#"버튼을 3초 이상 누르면 IP주소를 음성으로 안내
- i16v 관리자 웹 접속 및 로그인
  - 노트북과 i16v 1:1로 LAN 연결
  - 노트북을 고정IP 192.168.1.200 으로 설정
  - 노트북 크롬 브라우저 → http://192.168.1.128 입력
  - 로그인 기본 계정 : admin / admin (로그인 후 반드시 변경)

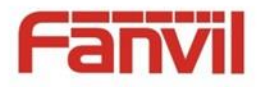

## 인터컴 i16v 설정 : SIP 설정

Line 메뉴 → SIP 탭으로 이동

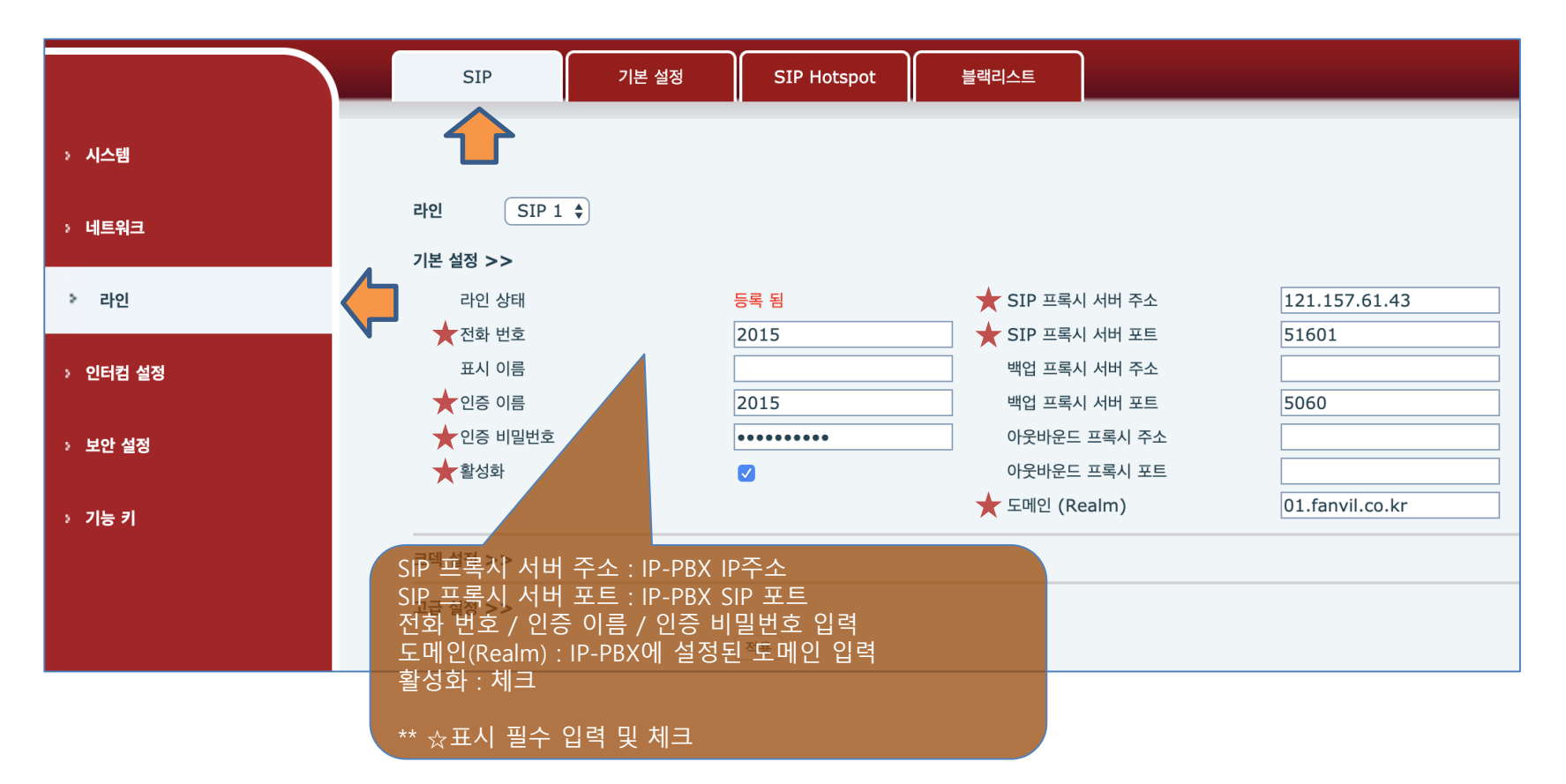

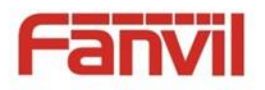

## 인터컴 i16v 설정 : 호출 버튼 설정

#### ▪ 기능 키 메뉴

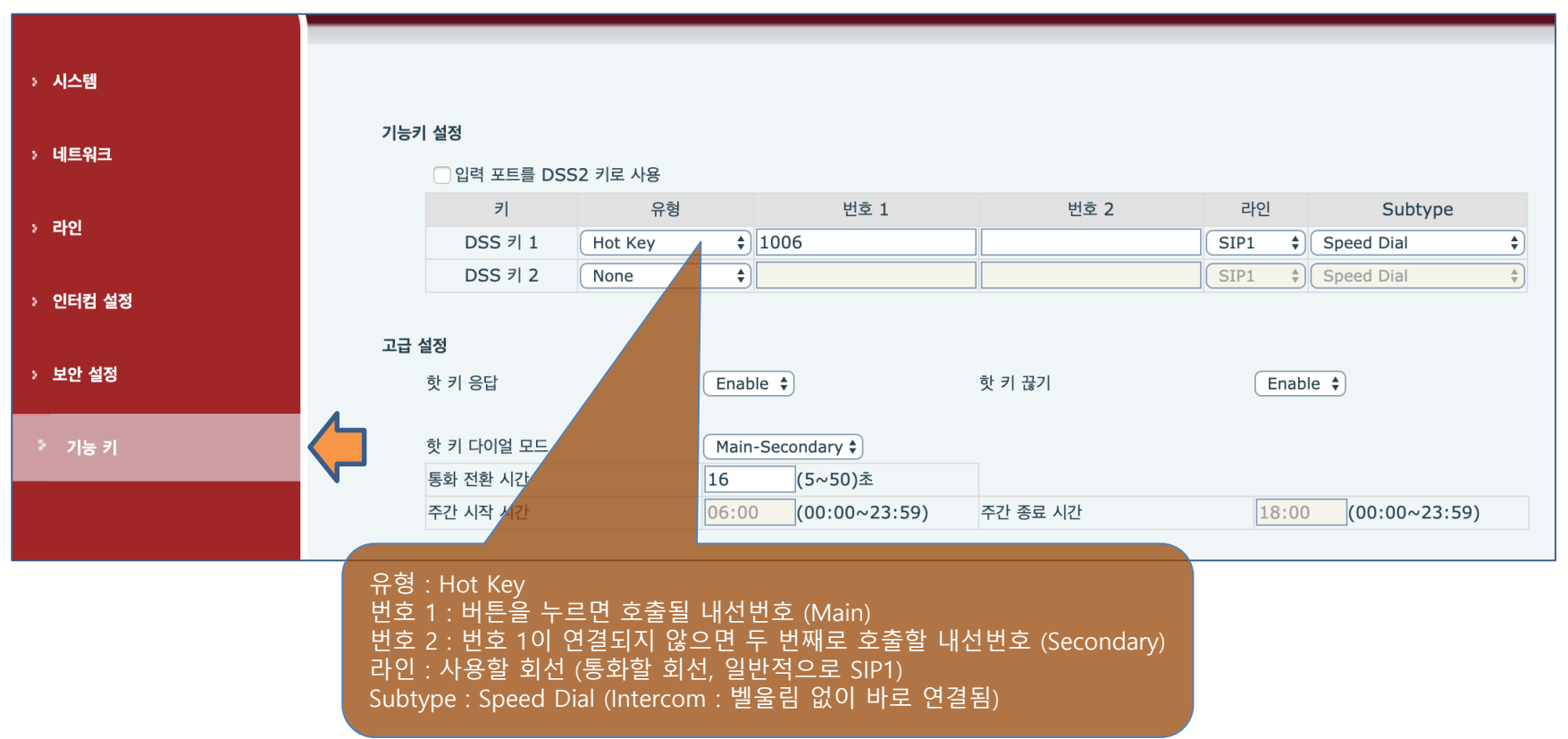

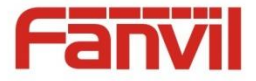

#### 도어폰 i30 설정 - IP주소 확인 및 관리자 웹 접속, 로그인

- i30 IP주소 알아내기
  - 기본 IP 할당 방식 : DHCP
  - 키 패드 "#"버튼을 3초 이상 누르면 IP주소를 음성으로 안내
- i30 관리자 웹 접속 및 로그인
  - 크롬 브라우저 → <u>http://IP주소</u> 입력
  - 로그인 기본 계정 : admin / admin (로그인 후 반드시 변경)

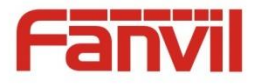

## 도어폰 i30 설정 : SIP 설정

#### Line 메뉴 → SIP 탭으로 이동

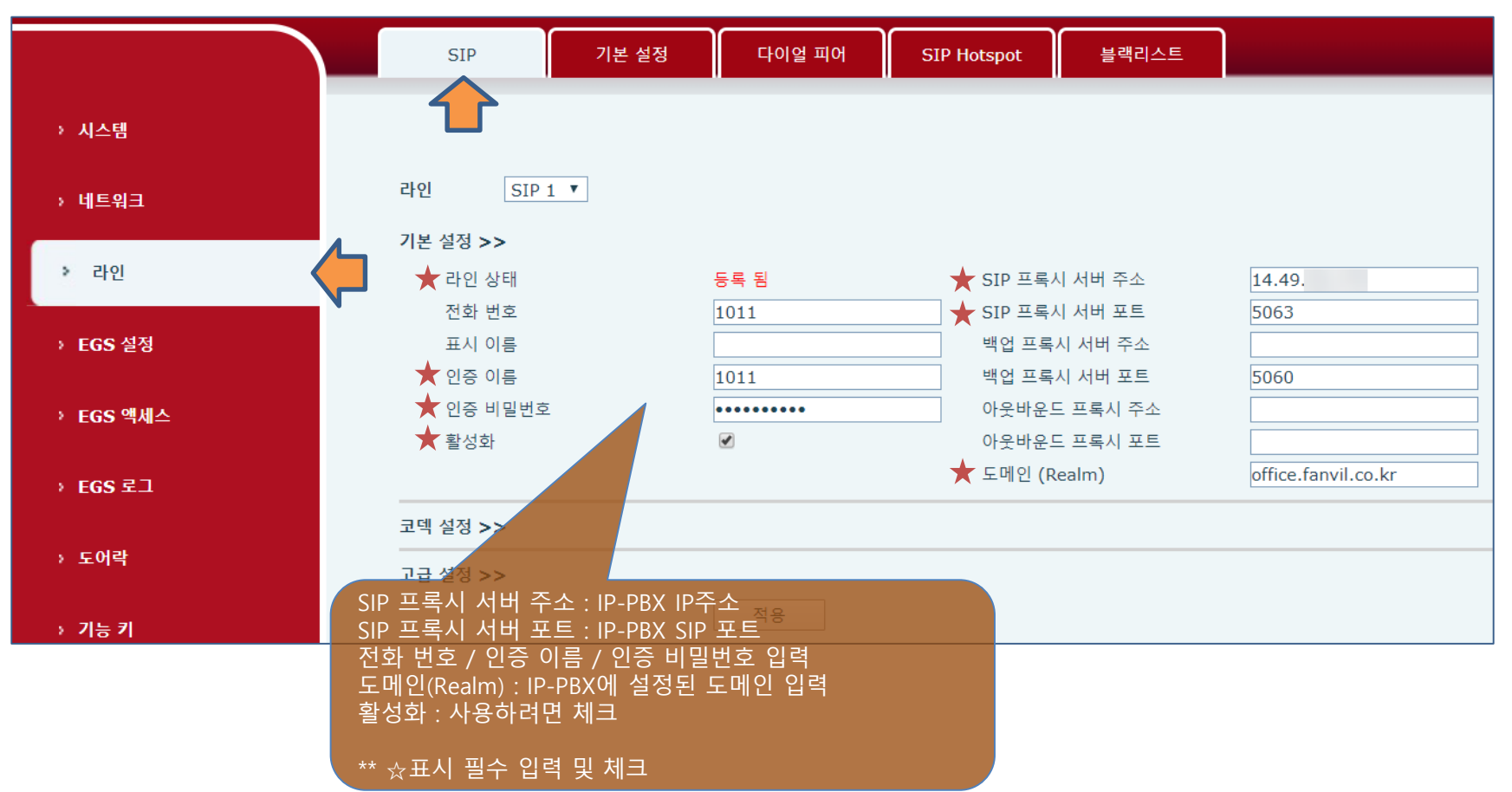

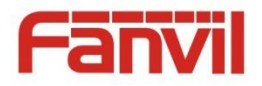

## 도어폰 i30 설정 : 호출 버튼 설정

#### ▪ 기능 키 메뉴

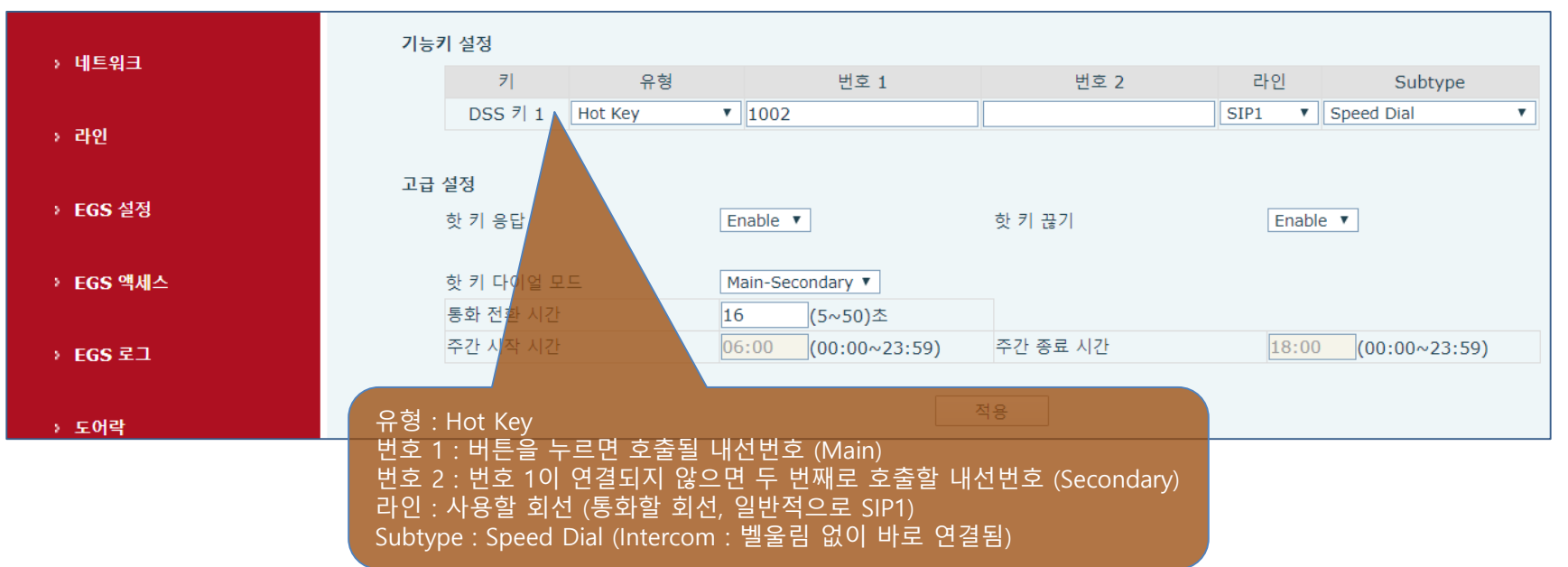

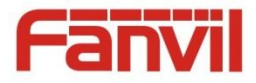

## 참고 : 부가 기능 및 기타 사항

- □ 각 기기의 기능 및 보안 설정 메뉴 간략 설명
- □ SIP 정의 및 주요 오류 코드

#### □ IP-PBX 외관

□ 다양한 네트워크 연결 구성도

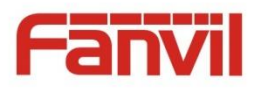

### 참고 : C600 - Video 설정 최적화

#### ■ PHONE 메뉴 → MEDIA 탭

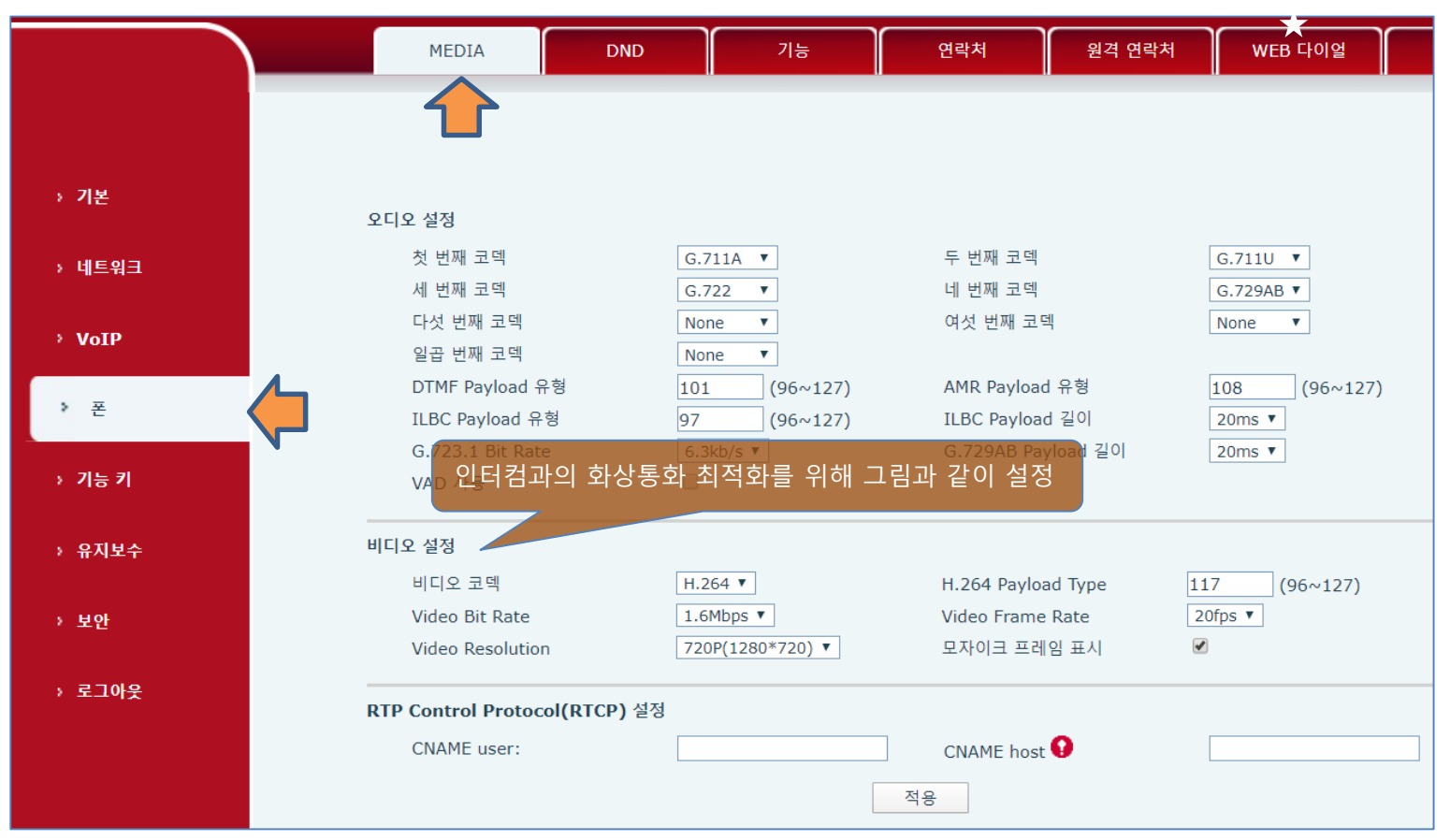

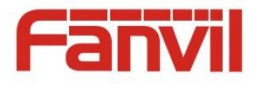

## 참고 : i16v 설정 – 기능

#### ■ 인터컴 설정 → 기능 탭

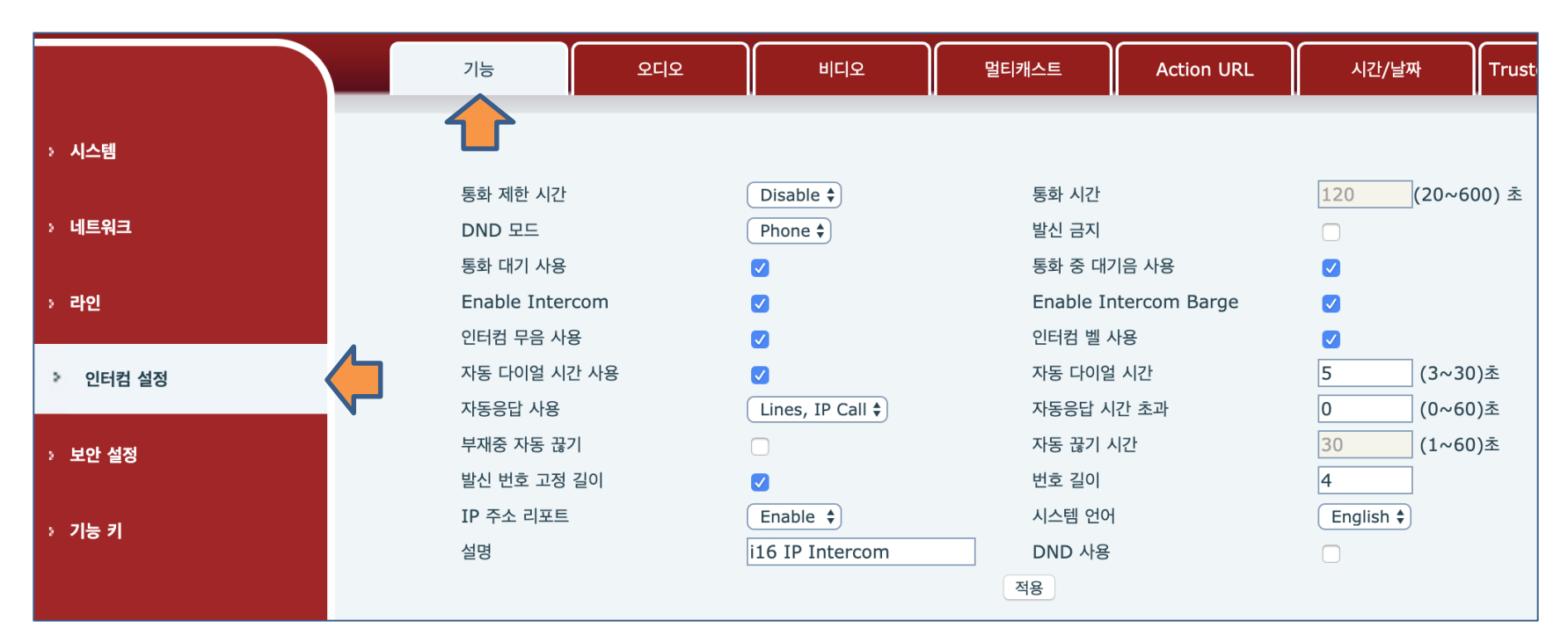

 통화 제한 시간 : 통화 시간이 지나면 통화 자동 종료
 Enable Intercom Barge : 통화중 인터컴 통화 끼어들기 허용

 통화 대기 사용 : 통화중 다른 통화 수신 허용
 인터컴 벨 사용 : 인터컴 통화를 알리는 벨 소리 울림

 자동 다이얼 시간 사용 : 자동 다이얼 시간이 지나면 "#"버튼을 누르지 않아도 자동으로 다이얼

 자동응답 사용 : 설정한 라인에 수신 통화 "자동응답 시간 초과" 후 자동 응답. 0초이면 통화 수신 시 즉시 받음.

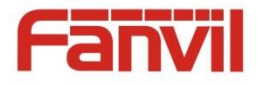

## 참고 : i16v 설정 – 비디오

#### ■ 인터컴 설정 → 비디오 탭

|         | 기능 오디오                                                                            | 2 비디오                                | 멀티캐스트       | Action UR              |
|---------|-----------------------------------------------------------------------------------|--------------------------------------|-------------|------------------------|
| > 시스템   | 비디오 인코드>>                                                                         | Main Stream                          | Sub Stre    | am                     |
| > 네트워크  | 인코드 포맷<br>해상도                                                                     | H264 <b>\$</b><br>720P <b>\$</b>     | H264<br>CIF | <b>+</b>               |
| > 라인    | 프레임 Rate<br>Bitrate 컨트롤                                                           | 20         ♦           VBR         ♦ | 20<br>VBR   | <b>\$</b><br><b>\$</b> |
| 인터컴 설정  | 품질<br>Bitrate                                                                     | General \$                           | General     | <b>¢</b>               |
| > 보안 설정 | I 프레임 간격<br>활성화                                                                   | 2 (1~12<br>V                         | )S 2<br>✓   | (1~12)S                |
| > 기능 키  | 변경 했을 경우 비디오 최적화를 <sup>4</sup><br>아래 "Default" 버튼을 눌러 초기호<br>시켜주고 "적용" (초기값 사용 권장 | 위해<br>H<br>S)                        | Default 적용  |                        |
|         | Encode static 설정                                                                  | Base line 🗘                          |             |                        |
|         |                                                                                   |                                      | 적용          |                        |

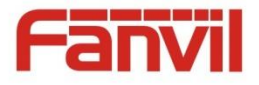

## 참고: i30 설정 – 기능 – 일반 설정 (기본 기능 설명)

#### ■ EGS 설정 → 기능 탭 → 일반 설정

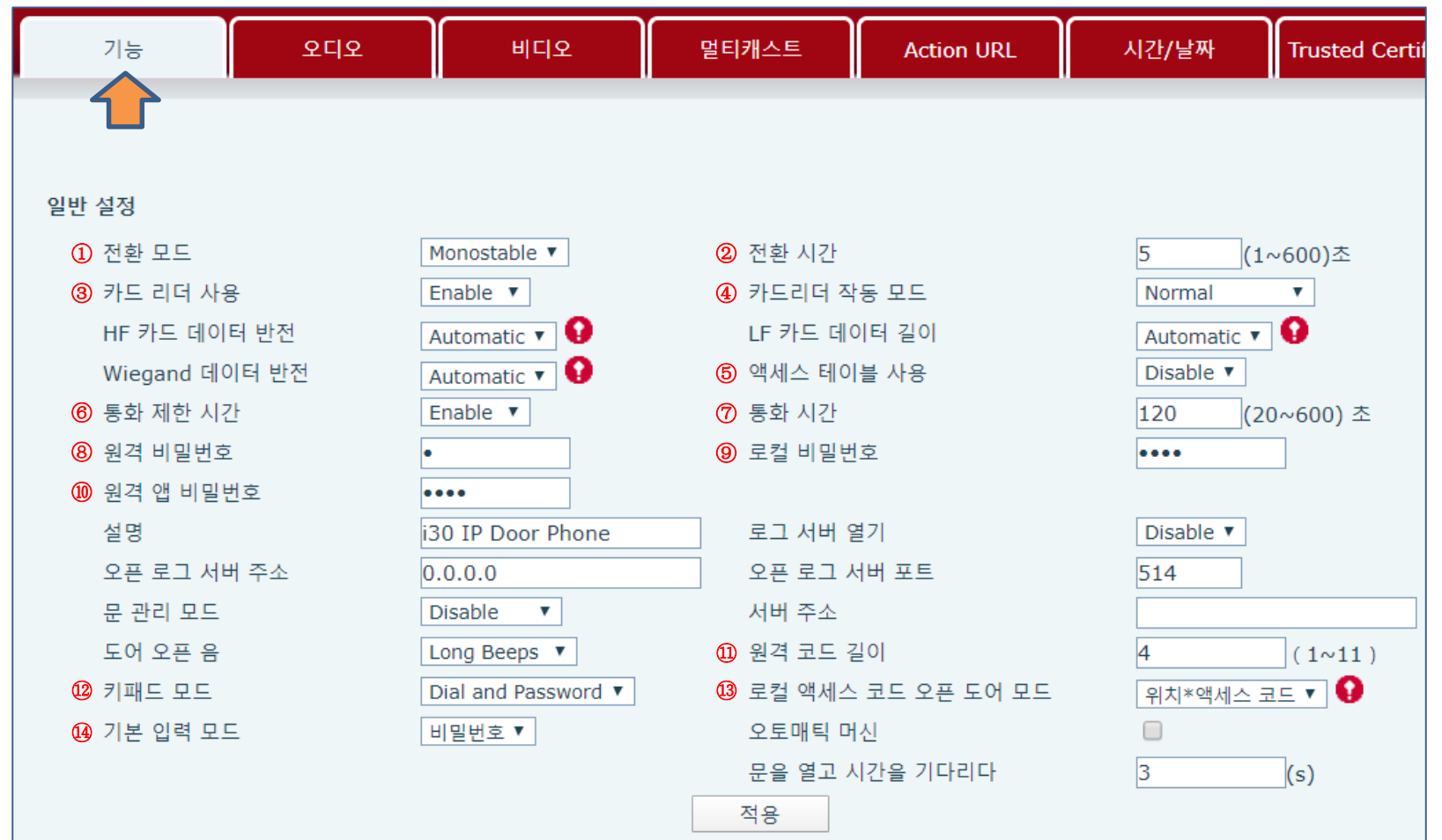

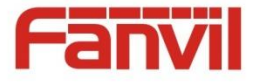

## 참고: i30 설정 – 기능 – 일반 설정 (기본 기능 설명)

#### ■ EGS 설정 → 기능 탭 → 일반 설정

| ① 전환모드 : Monostable – "② 전환 시간" 경과 후 자동 복귀<br>Bistable – Trigger 한 번 입력된 후 변경된 상태 유지, 한 번 더 입력되면 원상태 복귀                    |                                                                                                    |  |  |  |
|----------------------------------------------------------------------------------------------------|----------------------------------------------------------------------------------------------------|--|--|--|
| ③ 카드 리더 사용 : RFID 카드 리더 사용 여부 설정                                                                                           | ④ 카드리더 작동 모드 : Normal – 출입관리<br>Card Issuing – 새 RFID카드 Tag 하면 등록<br>Card Revoking – 등록된 카드 Tag 하면 삭제                                                                                          |  |  |  |
| ⑤ 액세스 테이블 사용 : EGS Access 테이블 사용 여부 설정                                                                                     | ⑥ 통화 제한 시간 : Enable - "⑦ 통화 시간" 경과 후 통화 종료<br>Disable – 통화 제한 시간 사용하지 않음                                                                                                    |  |  |  |
| ⑧ 원격 비밀번호 : 기기에서 호출 했을 때 원격 DTMF 비밀번호                                                                                      | ⑨ 로컬 비밀 번호 : 키패드에서 입력하는 비밀번호                                                                                                    |  |  |  |
| ⑩ 원격 앱 비밀번호 : 호출이 왔을 때 원격 DTMF 비밀번호                                                                                        | ① 원격 코드 길이 : "⑧ 원격 비밀번호" 길이                                                                                                    |  |  |  |
| 12 키패드 모드 : Disable – 키패드 사용 안함<br>Password Only – 비밀번호 입력 전용<br>Dial Only – 다이얼 전용<br>Dial and Password – 다이얼, 비밀번호 입력 가능 | ③ 로컬 액세스 코드 오픈 도어 모드 : "⑤ 액세스 테이블" 사용 시 액세스         테이블에 등록 된 각 인가자의 비밀번호 입력 모드 설정         Disable – 각 인가자 비밀번호 사용하지 않음         위치*액세스코드 – 인가자의 위치*액세스 코드 입력         액세스코드 전용 – 인가자의 액세스코드만 입력 |  |  |  |
| ⑭ 기본 입력 모드 : "⑫ 키패드 모드" Dial and Password 시 입력 모드 설<br>비밀번호 – 비밀번호 입력 우선<br>다이얼 – 다이얼 우선                                   | <sup>1</sup><br>철정                                                                                                    |  |  |  |

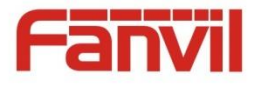

## 참고 : i30 설정 – 비디오

#### ■ EGS 설정 → 비디오 탭

|           | 기능 오디            | 1오 비디오                    | 멀티캐스트     | Action URL  | ٨         |
|-----------|------------------|---------------------------|-----------|-------------|-----------|
| > 시스템     |                  |                           |           |             |           |
| › 네트워크    | 카메라 상태           | Active                    |           |             |           |
|           | 최대 접속 개수 😧       | 2                         |           |             |           |
| > 라인      | 메인 스트림 개수        | 1                         | 사용        |             | 0         |
|           | 서브 스트림 개수        | 1                         | 사용        |             | 0         |
| ▶ EGS 설정  | 비디오 캡처>>         |                           |           |             |           |
| → EGS 액세스 | 비디오 인코드>>        |                           |           |             |           |
|           |                  | Main Stream               | Sub Strea | am          |           |
| › FGS 로그  | 인코드 포맷           | H264 V                    | H264      | <b>v</b>    |           |
| . 200     | 해상도              | 720P <b>v</b>             | CIF       | <b>v</b>    |           |
|           | 프레임 Rate         | 20 🔻                      | 20        | <b>v</b>    |           |
| 7 포이덕     | Bitrate 컨트롤      | VBR 🔻                     | VBR       | <b>v</b>    |           |
|           | 품질               | General                   | General   | •           |           |
| → 기능 키    | Bitrate          | 1700 🔻                    | 318       | <b>v</b>    |           |
|           | I 프레임 간격         | 2 (1~12)S                 | 2         | (1~12)S     | 니 그네      |
|           | 활성화              | ✓                         | <b>v</b>  | 실성을         | 먼경<br>= 이 |
|           |                  |                           |           | 의식외물 - 누러 초 | ፱ 귀<br>기치 |
|           |                  | Default                   | 적용        | 사용 권        | 기되<br>장)  |
|           | Encode static 설정 | Base line 🔻               |           |             |           |
|           |                  | 적용                        |           |             |           |
|           |                  | Fanvil Technology Co., Lt | td        |             |           |

www.fanvil.com

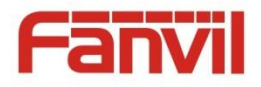

### 참고 : i16v - 보안 설정 #1

#### ▪ 보안 설정

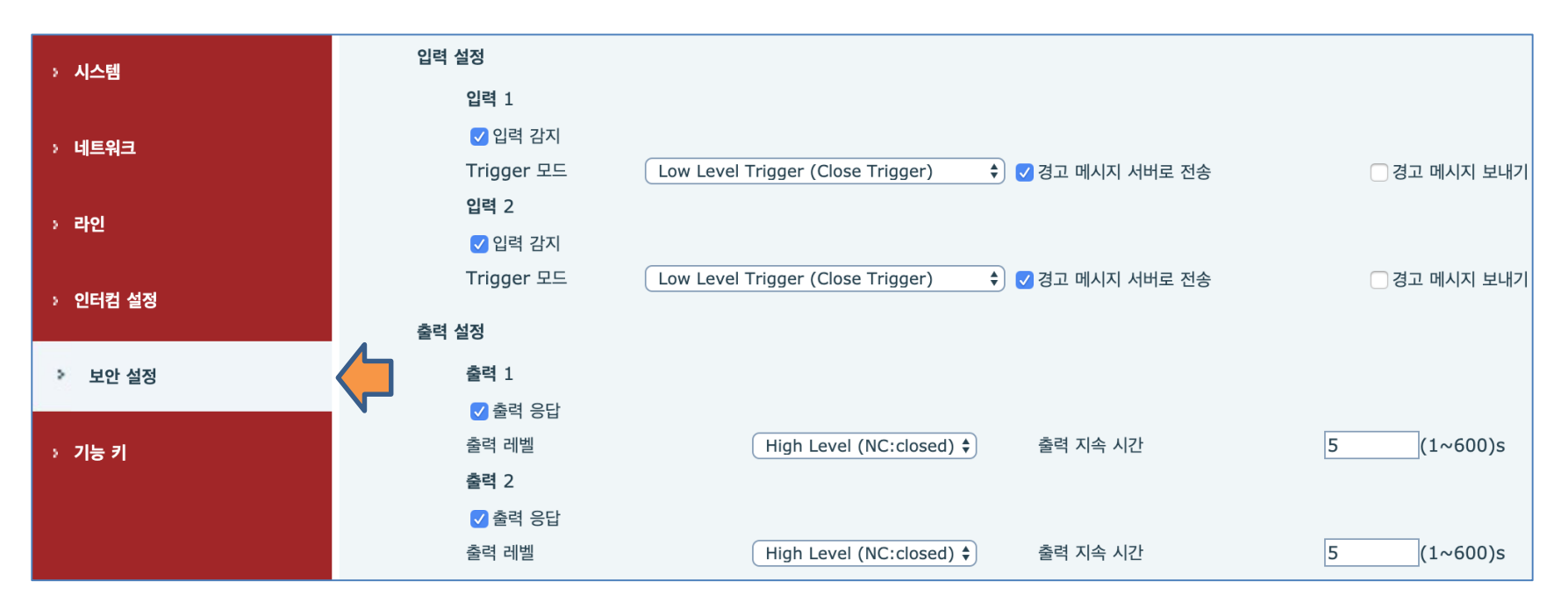

입력 감지 : S1, S2 스위치 입력을 감지합니다. 체크 해제하면 감지하지 않음

출력 응답 : 입력1/2이 감지되면 NC1/2, NO1/2 포트로 출력 발생

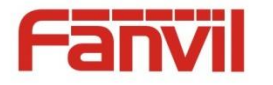

## 참고 : i16v - 보안 설정 #2

#### ▪ 보안 설정

| > 시스템    | Alert Trigger 설정                                                                                                  |                     |
|----------|----------------------------------------------------------------------------------------------------|---------------------|
|          | 출력 1 >>                                                                                                    |                     |
| > 네트워크   | ✓ 입력 Trigger In1 ÷                                                                                                |                     |
|          | ☑ 원격 DTMF Trigger Trigger 코드 1234 Reset 코드 4321 출                                                                 | 플력 지속 By Duration 🗘 |
| > 라인     | Active Uri Trigger 메시지 OUT1_SOS Reset 메시지 OUT1_CLR                                                                |                     |
|          | ○원격 SMS Trigger Trigger 메시지 ALERT=OUT1_SOS Reset 메시지 ALERT=OUT1_CLR                                               |                     |
| > 인터컴 설정 | □콜 상태 Trigger                                                                                                    |                     |
|          | 출력 2 >>                                                                                                    |                     |
| > 보안 설정  | ✓ धर्व Trigger In2 🛊                                                                                              |                     |
|          | ☑원격 DTMF Trigger Trigger 코드 5678 Reset 코드 8765                                                                    | 불력 지속 By Duration 🖨 |
| > 기능 키   | OUT2_SOS Reset 메시지 OUT2_CLR                                                                                       |                     |
|          | ●원격 SMS Trigger Trigger 메시지 ALERT=OUT2_SOS Reset 메시지 ALERT=OUT2_CLR                                               |                     |
|          | □콜 상태 Trigger                                                                                                    |                     |
|          |                                                                                                    |                     |
|          | 입력 Trigger : 어느 input 포트에 반응할 것인지 설정                                                                              |                     |
|          | 현격 DIMF Irigger : 동와궁 상대방이 굴덕포드를 세어아시~위안 DIMF 고드<br>Active UtrieTrigger : Active Utric, 축령 포트 제어한 메시저ble Ring (*) |                     |
|          | 원격 SMS Trigger : SIP message로 출력 포트 제어할 메시지Ring (                                                                 |                     |
|          | 콜 상태 Trigger: 통화 상태에 따른 출력상태 변경                                                                                   |                     |
|          | Active Uri Trigger 최고도 하나도 비사베이나 조크 나오 <sup>nable</sup> King 회                                                    |                     |
|          | 아기도 입니다. 미정멜에지 주도 자용)<br>축련지쏙 「축력 지속 방법                                                                           |                     |
|          |                                                                                                    |                     |
|          | 적용                                                                                                    |                     |

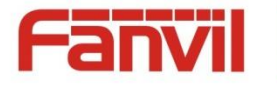

## 참고 : PA2 - 보안 설정

#### ▪ 웹 → 보안 설정

| ·네티이크    | 입력 설정                                                                                            |
|----------|--------------------------------------------------------------------------------------------------|
| · 네드쿼그   | ☑ 입력 감지                                                                                          |
| 5 7L0I   | Trigger 모드Low Level Trigger (Close Trigger)♦✔♂ 경고 메시지 서버로 전송☐ 경고 메시지 보내기 서버 설정                   |
| · 다인     | 출력 설정                                                                                            |
| > 인터컴 설정 | ✔ 출력 응답                                                                                          |
|          | 출력 레벨       High Level (NC:closed) ♦       출력 지속 시간       5       (1~600)s                       |
| > 보안 설정  | Alert Trigger 설정                                                                                 |
| · 기느 ㅋ   | 출력 >>                                                                                            |
| · 기당기    | ✔ 입력 Trigger                                                                                     |
|          | ✓ 원격 DTMF Trigger Trigger 코드     1234   Reset 코드   4321   출력 지속   By Duration ♦                  |
|          | Active Uri Trigger Trigger 메시지 OUT1_SOS Reset 메시지 OUT1_CLR                                       |
|          | _ 원격 SMS Trigger Trigger 메시지 ALERT= <mark>OUT1_SOS</mark> Reset 메시지 ALERT= <mark>OUT1_CLR</mark> |
|          | ☑ 콜 상태 Trigger Talking ♦                                                                         |
|          | 출력 >> 이려 가지 · input 포트에 인령은 가지한 거이지 선전                                                           |
|          | 알람벨지속시간 축력 응답 · output 포트가 작동할 것인지 6섬정                                                           |
|          | 입력 Trigger 출력 지속 시간 : output 포트 상태 변경 지속 시간                                                      |
|          | <sub>원격 DTMF Trigger</sub> 입력 Trigger : input Trigger에 반응할 것인지 설정                                |
|          | Active Uri Trigger 원격 DTMF Trigger : 통화중 상대방이 출력포트를 제어하기 위한 DTMF 코드                              |
|          | 원경 SMS Trigger Active Uri Trigger : Active Uri로 줄력 포트 제어할 메시지                                    |
|          | 권격 SMS Trigger : SIP message도 굴덕 포드 세어알 메시지<br>코 사데 Trigger : 토히 사데에 따르 추려사대 벼겨                  |
|          | 글 중대 Miggel · 중외 중대에 따는 골락중대 한중<br>(경광등, 램프 등을 달아 주위에 상태를 환기시킬 때 사용                              |
|          | 하기도 합니다. 비상벨에서 주로 사용)                                                                            |
|          | 출력지속 : 출력 지속 방법 (출력 지속 시간)                                                                       |

Fanvil Technology Co., Ltd www.fanvil.com

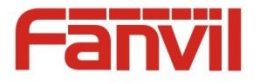

### 참고 : SIP (Session Initiate Protocol) 이란?

- ◆ 인터넷 또는 네트워크에서 통신하고자 하는 단말들이 서로를 식별하여 위치를 찾고 상호간에 멀티미디어 통신 세션을 생성/변경/삭제 하기 위한 신호 및 절차를 명시한 프로토콜
- ◆ HTTP(Hyper Text Transfer Protocol)와 같이 Client가 서비스 요청메시지를 Server로 전송하면 Server가 요청에 대한 처리를 완료한 후, 응답 메시지를 Client에게 보내는 Transaction방식으로 동작하며, SIP를 이용하여 통신하는 사용자들은 전자우편 주소와 유사한 <u>user@host-domain</u> 형식의 URI (Uniform Resource Identifier)를 각각의 식별자로 사용합니다.

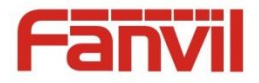

## 참고 : 주요 SIP 오류 코드

- ◆ 4xx Client Failure Responses (클라이언트 실패 응답)
  - ▶ 401 Unauthorized 사용자 인증 오류
  - ▶ <u>403 Forbidden 금지됨</u>
    - ✓ 가장 자주 발생하는 오류로 SIP 입력 정보가 잘못된 경우가 대부분
  - ▶ 404 Not Found 내선 없음
  - ▶ <u>408 Request Timeout 요청시간 초과</u>
    - ✓ 서버에서 응답을 받지 못 한 경우이므로 네트워크 통신 상태를 먼저 확인하고 IP폰에서 보낸 메시지가 서버에 제대로 전달되고 있는지 확인 필요
- ✤ 5xx Server Failure Reponses (서버 실패 응답)
  - ▶ 5xx 오류가 발생하는 경우는 거의 없으나 혹시나 발생하면 IP-PBX를 먼저 점검할 필요 있음

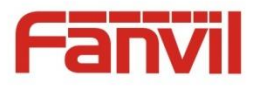

## 참고 : IP-PBX 외관

#### 1. IP-PBX 뒷면

① Agent 8000

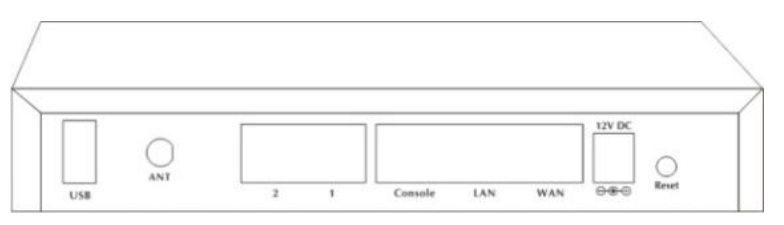

- a. USB : USB Flash 메모리 포트, 시스템 관리를 위해 사용
- b. ANT, 1, 2 : 사용하지 않음
- c. Console : 시스템 관리에 사용됨
- d. LAN : 근거리 네트워크
  - PBX가 관리하는 Local Network, 기본적으로 공유기 기능을 함
  - IP대역 192.168.10.150 ~ 200, 게이트웨이 : 192.168.10.100
  - Switch 연결하여 추가 기기 연결 가능
- e. WAN : 원거리 네트워크
  - 일반적으로 상위 네트워크와 연결 (ex. 인터넷)
- f. 12V DC : 전원 포트
- g. Reset : 리셋 버튼 (1~5초 : 재부팅, 10초 이상 : 공장 초기화)

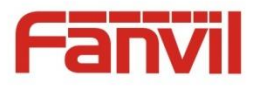

## 참고 : IP-PBX 외관

② Agent Pro (아파트 IP-PBX)

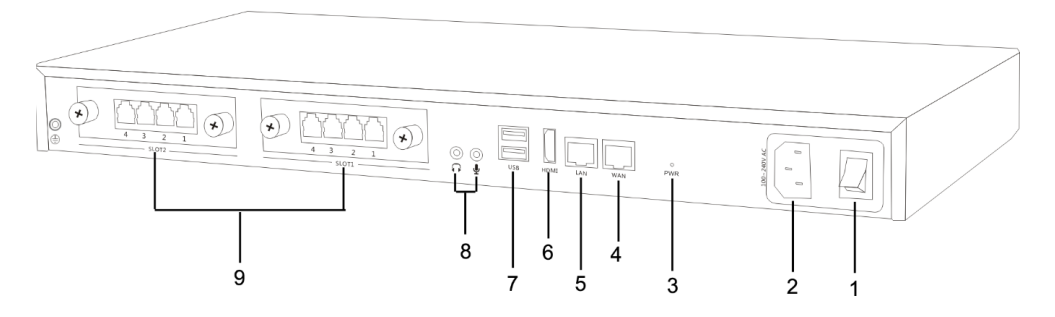

- 1. 전원 스위치 : 전원을 켜고 끔
- 2. ANT : 전원 케이블 연결
- 3. PWR : 시스템의 전원을 안전하게 끔
- 4. WAN : 원거리 네트워크
  - 일반적으로 상위 네트워크와 연결 (e.g. 인터넷)
- 5. LAN : 근거리 네트워크
  - IP-PBX가 관리하는 Local Network, 공유기 기본 기능 포함
  - IP대역 192.168.10.150 ~ 200, 게이트웨이 : 192.168.10.100
  - Switch 연결하여 추가 기기 연결 가능

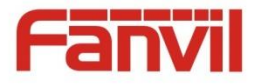

## 참고 : IP-PBX 외관

- 6. HDMI: 시스템 관리에 사용됨
- 7. USB : 시스템 관리에 사용됨
- 8. 스피커/마이크 : 사용하지 않음
- 9. 확장 슬롯 : 사용하지 않음

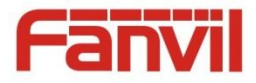

## 참고 : 다양한 네트워크 연결 구성도

□ 가장 일반적으로 구성되는 네 가지 네트워크 형태를 보기로 제시

더 많고 복잡한 구성이 존재하지만 보기로 제시된 네 가지 구성도를 응용하면 충분히 구성 가능

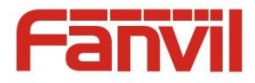

□ Case #1 – 사설 네트워크로 구성 (IP-PBX WAN IP 사용)

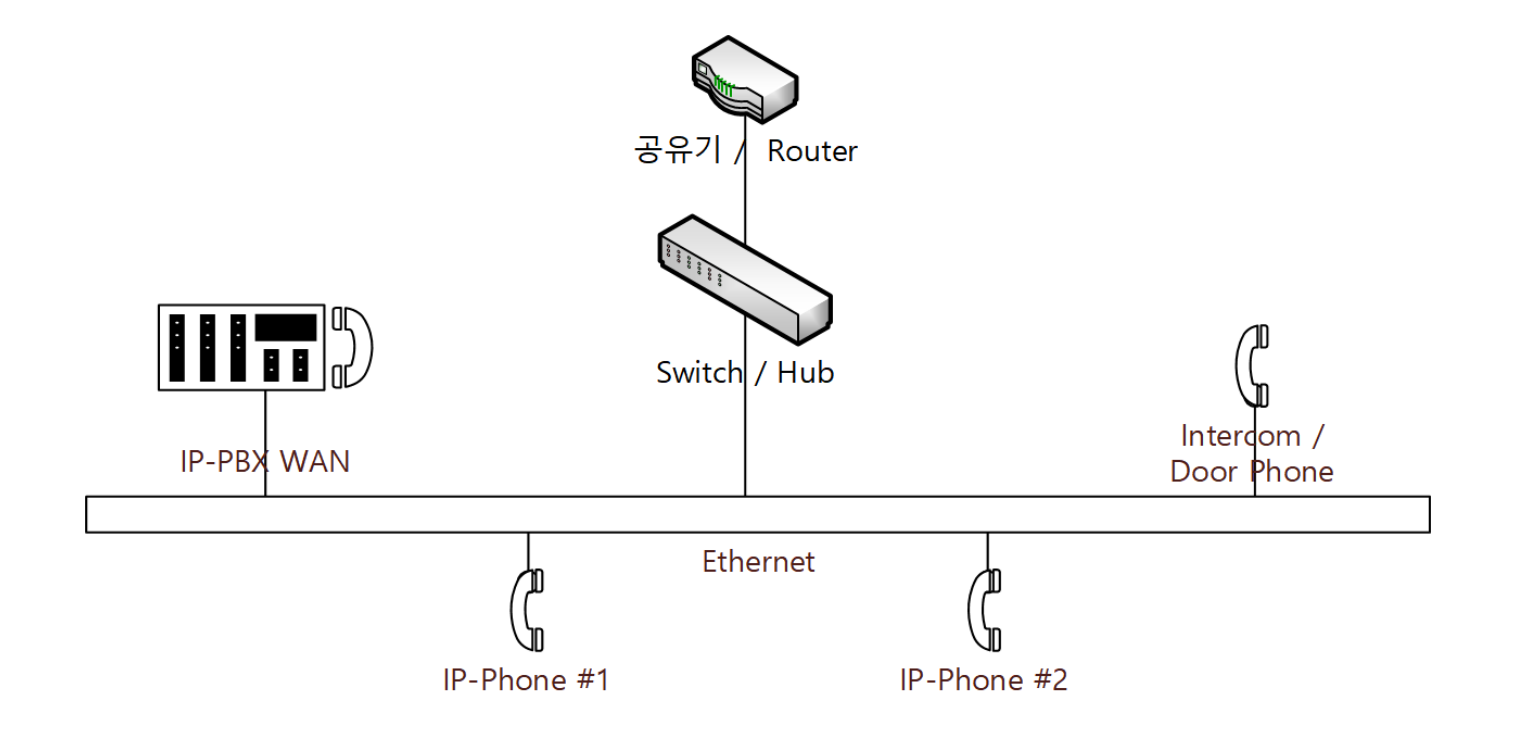

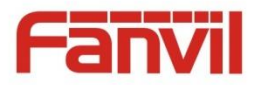

□ Case #2 – 사설 네트워크로 구성 (IP-PBX LAN IP 사용)

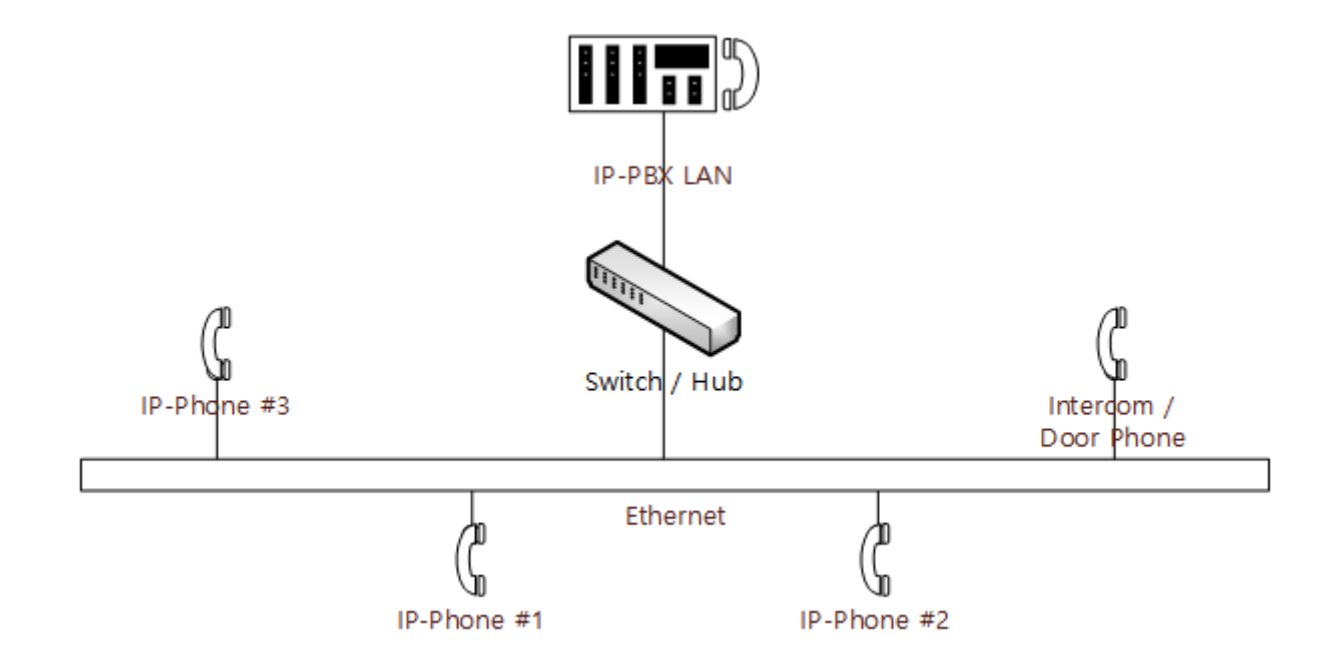

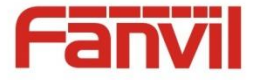

□ Case #3 – Case #1 + Case #2 (부여 받은 IP에 따라 IP-PBX WAN or LAN IP 사용)

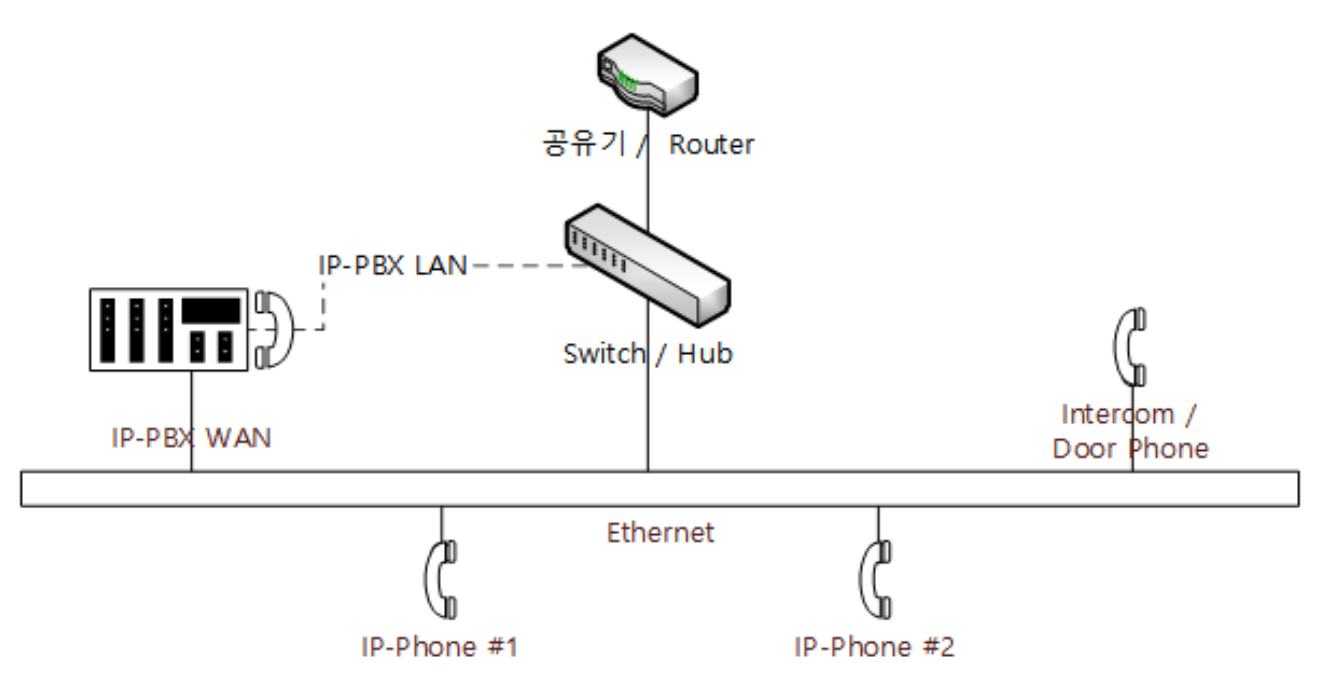

#### \*\* 주의

- ✓ IP-PBX LAN 에서 관리하는 DHCP IP범위와 공유기가 관리하는 DHCP IP범위가 중복되면 안된다.
- ✓ IP-PBX LAN DHCP 기본 범위 : 192.168.10.150 ~ 200
- ✓ 공유기 DHCP 기능을 끄고 IP-PBX의 DHCP를 사용할 수도 있다.
- ✓ 두 기기의 DHCP를 모두 사용할 경우 기기가 받은 IP 종류에 따라서 IP-PBX WAN IP 또는 LAN IP를 구분하여 SIP 서버로 사용해야 한다.

e.g. 기가가 192.168.10.xxx IP를 받았다면 IP-PBX LAN IP를 SIP 서버로 입력해야 한다. 공유기가 관리하는 IP를 받았다면 IP-PBX의 WAN IP를 SIP 서버로 입력해야 한다.

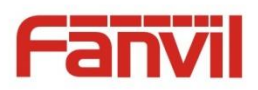

□ Case #4 – Case #2 + Private Network + 인터넷

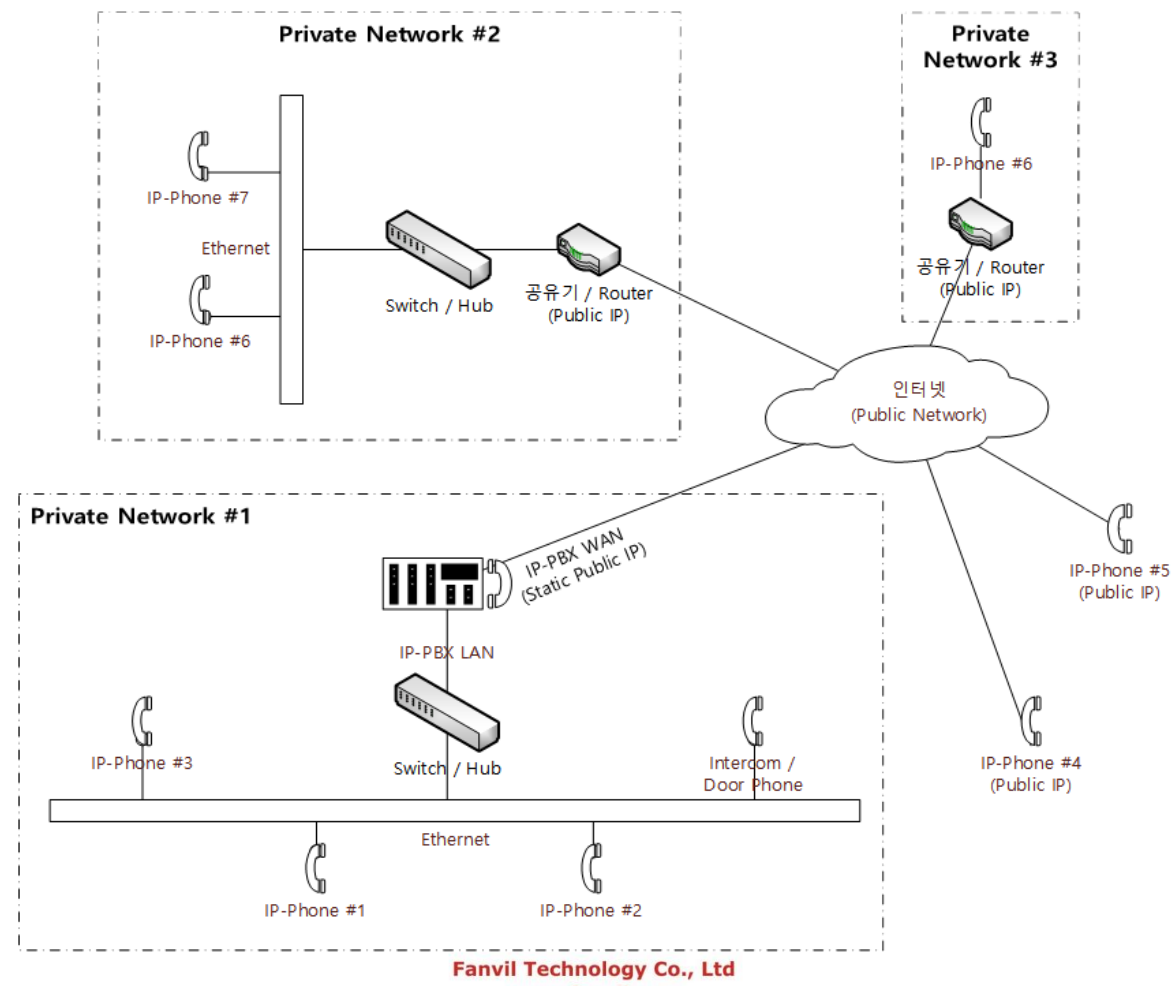

www.fanvil.com

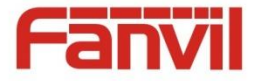

#### □ Case #4 – Case #2 + Private Network + 인터넷

#### \*\* 주의

- ✔ 인터넷을 통해 연결되는 기기는 모두 IP-PBX WAN IP를 SIP Server로 입력해야 함
- ✓ Private Network #1의 IP-PBX LAN을 통해 연결된 기기는 IP-PBX LAN IP를 SIP Server로 입력해야 함
- ✓ 각 Private Network에는 Firewall 설치 권장
- ✓ Public IP를 가지는 IP-Phone은 Ghost Call이 발생할 수 있으므로 권장하지 않음